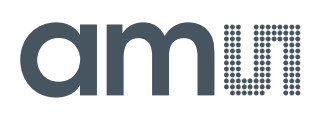

## **User Guide**

UG000292

# **TDC-GP30**

## **Reference Board**

## **GP30-DEV-KIT**

v1-00 • 2019-Feb-26

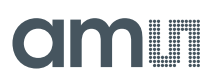

## **Content Guide**

| 1                                             | Introduction                                                                                                    | 3                                      |
|-----------------------------------------------|----------------------------------------------------------------------------------------------------|----------------------------------------|
| 1.1<br>1.2                                    | Kit Content<br>Ordering Information                                                                                                    | 3<br>4                                 |
| 2                                             | Quick Start Guide                                                                                                    | 5                                      |
| 2.1<br>2.2<br>2.3                             | Install the Software<br>Install the Hardware<br>Quick Start for Initial Measurements                                                                   | 5<br>5<br>5                            |
| 3                                             | Hardware Description                                                                                                    | 8                                      |
| 3.1<br>3.2                                    | Introduction<br>Communication Interface                                                                                                    | 8<br>8                                 |
| 4                                             | Software Description                                                                                                    | 10                                     |
| 4.1<br>4.2<br>4.3<br>4.4<br>4.5<br>4.6<br>4.7 | Measurement<br>Ultrasonic Measurement Control<br>Temperature Measurement Control<br>General Control<br>Interfaces<br>Interrupt & Error Handling<br>ams | 10<br>13<br>14<br>15<br>16<br>17<br>18 |
|                                               | anio                                                                                                    | 10                                     |

| 4.8                      | Firmware Parameters and Firmware Erro | or<br>18             |
|--------------------------|---------------------------------------|----------------------|
| 5                        | Software Menu                         | 20                   |
| 5.1<br>5.2<br>5.3<br>5.4 | File<br>Tools<br>Firmware<br>Help     | 20<br>20<br>22<br>27 |
| 6                        | Schematics, Layers and BOM            | 29                   |
| 7                        | Reference Modules and<br>Transducers  | 32                   |
| 7.1<br>7.2               | Modules<br>Transducers                | 32<br>36             |
| 8                        | Revision Information                  | 39                   |
| 0                        |                                       |                      |

## 1 Introduction

The GP30-DEV-KIT is a platform for a quick and easy start-up and evaluation of the TDC-GP30 ultrasonic flow converter (UFC). It supports the QFN32 package, which offers the functionality need for standard water and heat meters. The development kit offers user-friendly configuration and extensive testing of the TDC-GP30, but also the complete assembler environment for programming the device. For a proper use of the evaluation system, we strongly recommend to refer to the latest TDC-GP30 datasheets.

## 1.1 Kit Content

Figure 1: Kit Content

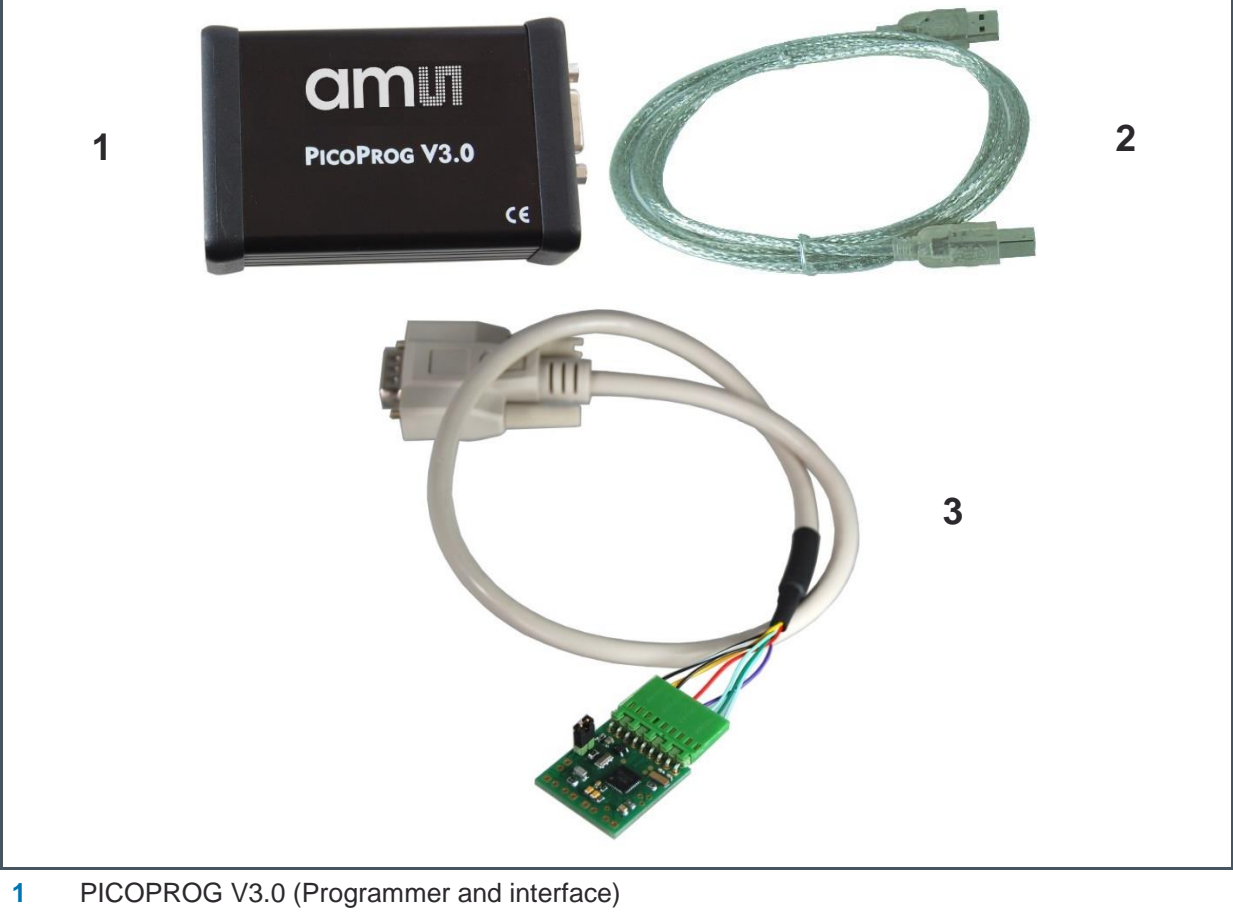

- 2 USB cable (Connects PICOPROG V3.0 to PC)
- **3** GP30-DEMO MODULE (Based on TDC-GP30 in QFN32 package)

Please download the latest software for the kit from https://download.ams.com/SPECIALTY-SENSORS/TDC-GP30

## 1.2 Ordering Information

| Ordering Code     | Part Number | Description                                                                     |
|-------------------|-------------|---------------------------------------------------------------------------------|
| GP30-DEV-KIT      | 220260003   | TDC-GP30 Demo Kit for QFN32 version<br>including PICOPROG and cables            |
| GP30-DEMO-KIT-F01 | 220260006   | TDC-GP30 Demo Kit with firmware for QFN32 version including PICOPROG and cables |
| GP30-DEMO MODULE  | 220260002   | GP30 demo board for QFN32 version                                               |
| GP30-DEMO-US-F01  | 220260005   | GP30 demo board with firmware for QFN32 version                                 |

## 2 Quick Start Guide

This section describes how to quickly set up the GP30-DEV-KIT, establish basic operation and make measurements.

## 2.1 Install the Software

It is crucial to install the software before connecting the evaluation kit to your computer. A default driver loading of your OS may interfere with correct installation.

- Download the latest zipped software installation package to the desired directory.
- Unzip the package to the desired directory.
- Open "setup.exe" from the unzipped directory.
- Follow the instructions on the screen.

## 2.2 Install the Hardware

- Make sure software is installed correctly before proceeding with this step!
- Connect your computer with the PICOPROG V3.0 using USB cable.
- Connect PICOPROG V3.0 and the evaluation kit motherboard using the DB15 interfaces
- The green LED on the evaluation kit should be on.
- Connect your spool piece to US\_UP and US\_DOWN

## 2.3 Quick Start for Initial Measurements

From the "Start" menu, go to "All Programs" and then to the "ams" directory. Double click the "GP30\_v1\_7\_0" icon (or newer versions, if available) to begin execution of the evaluation software. The following screen should appear:

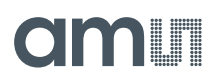

#### Figure 2: Measurement Page

| asurements | Ultrasonic Measurement Control | Temperature         | Measurement Control  | General Control Interfaces | Interrupt & Error Handling acam Fir                  | mware Parameters Firmware Error Counters                                    |
|------------|--------------------------------|---------------------|----------------------|----------------------------|------------------------------------------------------|-----------------------------------------------------------------------------|
| _          |                                | Time of Flight      | Measurement          |                            |                                                      | 2-Wire Temperature Measurement                                              |
|            |                                |                     | Avg. Rate: 🗐         | Avg. Rate:                 | Write Config                                         | Current Temperature Sensor accuracy ppm/K                                   |
|            | # Name                         | Results / ns        | Average/ns           | Std. Dev./ps               | Start Measurement                                    | RC/Reef current T RH/Reef current T Open Graph                              |
|            | 1 TOF SUM AVG UP               | 59849.4             | 59849,5              | 91.8                       | - Read Config from RAM first                         |                                                                             |
|            | 2 TOF SUM AVG DOWN             | 60845,9             | 60845,9              | 81,2                       | (Use with GP30 Firmware only!)                       | 1,000 U 1,000                                                               |
|            | 3 TOF1 UP                      | 61843,2             | 61843,0              | 89,4                       | GP30 Status                                          | Calculated Temperature Results                                              |
|            | 4 TOF2 UP                      | 62839,3             | 62839,2              | 91,0                       | Measurement Cycle Timer is OFF                       | # Name Kesults Unit StD (mK) SNR (Bit)                                      |
|            | 5 TOF3 UP                      | 61344,4             | 61344,4              | 59,5                       |                                                      |                                                                             |
|            | 6 TOF4 UP                      | 59849,6             | 59849,4              | 98,6                       | Stop Measurement Cycle Timer<br>and Disable Watchdog |                                                                             |
|            | 7 TOF5 UP                      | 60846,0             | 60845,8              | 96,1                       | and bisable fracendog                                | Measurement Values                                                          |
|            | 8 TOF6_UP                      | 61843,0             | 61843,0              | 93,7                       | Curture Durat                                        | # Name Results Unit A Apply RDSON compensati                                |
|            | 9 TOF7_UP                      | 62839,2             | 62839,2              | 80,5                       | System Reset                                         |                                                                             |
|            | 10 TOF8_UP                     | 61344,5             | 61344,3              | 63,9                       | Disable Watchdog after Reset                         | 0 0 1 0                                                                     |
|            | 11 TOF1 DOWN                   | -0,2480             | 0,0872               | 141,7                      | Release Bus Master after Reset                       | 0 0 1 0 Mult. Gain Comp. 1,2                                                |
|            | 12 TOF2 DOWN                   | -0,1106             | 0,0652               | 112,0                      |                                                      |                                                                             |
|            | 13 TOF3 DOWN                   | 0,2594              | 0,0673               | 118,6                      | Disable Watchdog                                     | 0 0 1 0 ^ Offset 0,0001                                                     |
|            | 14 TOF4 DOWN                   | 0,0839              | 0,0385               | 117,7                      | Freehle Mitcheld an                                  | 0 0 1 0 Gain Factor 0.9998                                                  |
|            | 15 TOF5 DOWN                   | -0,0191 0,0657 80,2 | 80,2                 | Enable watchdog            |                                                      |                                                                             |
|            | 16 TOF6 DOWN                   | 0,0000              | 0,0000               | 0,0                        | Watchdog is Enabled                                  | HS Clock                                                                    |
|            | 17 TOF7 DOWN                   | 0,0000              | 0,0000               | 0,0000                     |                                                      | Line III - Line Cal Factor HS clock                                         |
|            | 18 TOF8 DOWN                   | 0,0000              | 0,0000               | 0,0000                     | Verify Interface                                     | HS clk period in ns (ideal) HS clk period/ns Carractor HS clock             |
|            | 19 diff. TOF 1                 | 0,0000              | 0,0000               | 0,0000                     | Pico Prog FW Version                                 | 250 250 0                                                                   |
|            | 20 diff. TOF 2                 | 0,0000              | 0,0000               | 0,0000                     | 21                                                   | according to setting in RAM Apply calibrated clock period to display values |
|            | 21 diff. TOF 3                 | 0,0000              | 0,0000               | 0,0000                     | Comm. with GP30 OK?                                  |                                                                             |
|            | 22 diff. TOF 4                 | 0,0000              | 0,0000               | 0,0000                     | Comm. w/ GP30 OK                                     | Amplitude Measurement                                                       |
|            | 23 diff. TOF 5                 | 0,0000              | 0,0000               | 0,0000                     |                                                      | Measurement Values                                                          |
|            | 24 diff. TOF 6                 | 0,0000              | 0,0000               | 0,0000                     | Remote Interface                                     | # Name Results / mV Std Dev. / mV With Result Avad                          |
|            | 25 diff. TOF 7                 | 0,0000              | 0,0000               | 0,0000                     | SPI - Interface                                      |                                                                             |
|            | 26 diff. TOF 8                 | 0,0000              | 0,0000               | 0,0000                     | OUART - Interface                                    | 0 0 1 1 FR1                                                                 |
|            | 27 diff. TOF SUM AVG           | 0,0000              | 0,0000               | 0,0000 🗸                   |                                                      | 0 0 1 1 FR2 v                                                               |
|            | Write TOF                      | /alues to File      |                      |                            | Baudrate 4800                                        | Calibration Values                                                          |
| -          | DON'T v                        | vrite to File       | D. 1                 | Dute Minth Dute DOWN       | Baudrate 115200                                      | # Name Results 6                                                            |
| [          | Open TOF Graph OValues f.      | Calibration         | Puise width Ratio UP | Puise width Ratio DOWN     | Selected Baudrate                                    |                                                                             |
| l          |                                | Kalana.             | 0,00                 | 0,00                       | ocretted buddhute                                    |                                                                             |

- Click the "Verify Interface" button to confirm communication between PICOPROG V3.0 and TDC-GP30 is working. Both fields, "Pico Prog FW version" and "Comm. With GP30 OK?", should become green.
- Next, open our configuration GP30Y\_config\_default\_A1.A2.11.03 and download it into the chip, pressing "Write Config".
- Connect your spool piece to pins US\_UP and US\_DOWN.
- Press "Start Measurement" to begin measuring.

At this point, after successful completion of the above steps, a basic operation of the EVA kit should be possible. The following sections provide a detailed description of the hardware and software for advanced operation.

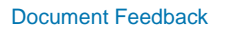

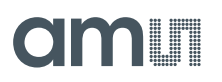

#### Figure 3: PICOPROG Registry

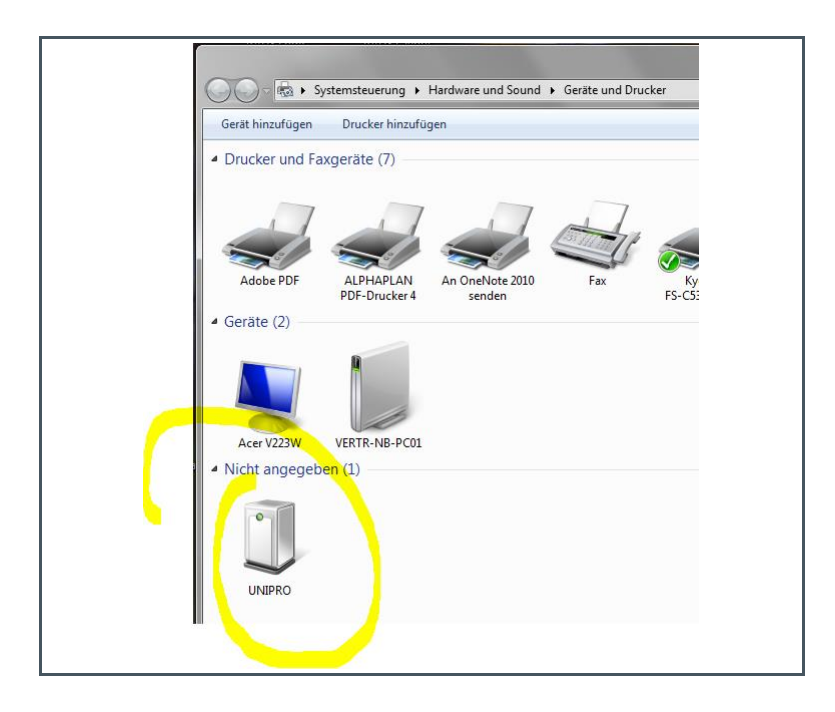

If PICOPROG is not displayed correctly then go to the drivers folder, e.g. C:\Program Files (x86)\ams\GP30\data\ and install the driver for your operating system manually. In case of an upgrade of the software to a newer version, please make sure that the software uses the latest driver. For manual installation open the USB communications window and check the firmware version of the PICOPROG. It should be version PICOPROG\_GP30\_v21.hex or higher:

### Figure 4:

**PICOPROG Manual Installation** 

| GP30 Evaluation Software     File Tools Firmware Help     Measurements Ultr USB Communications Ctrl+U     About F12 |
|----------------------------------------------------------------------------------------------------|
| Time of Flight                                                                                                    |
| 3 Communications —                                                                                                  |
|                                                                                                    |
| PicoProg Settings                                                                                                   |
| Disable USB Handle                                                                                                  |
| PicoProg FW Path                                                                                                    |
| L:\Program Files (x86)\am\data\PicoProgFW_GP30_v21.hex         Change                                               |
| GP30 Communication                                                                                                  |
| Last_Com_Action FW check rd RAM 0xE9 Comm w/ GP30 OK USB Error                                                      |

## **3 Hardware Description**

## 3.1 Introduction

The GP30-DEMO MODULE board, shown in Figure 5, is a front-end for a water or heat meters. The transducers and temperature sensors are directly connected to this board. It comes with a 32.768 kHz quartz (X2) and a 4 MHz ceramic oscillator (X1). All ports of TDC-GP30 are available. Additional patch fields allow an easy extension with additional circuits. Those can be amplifiers or analog switches for operation in gas meter mode.

Figure 5: GP30-DEMO MODULE

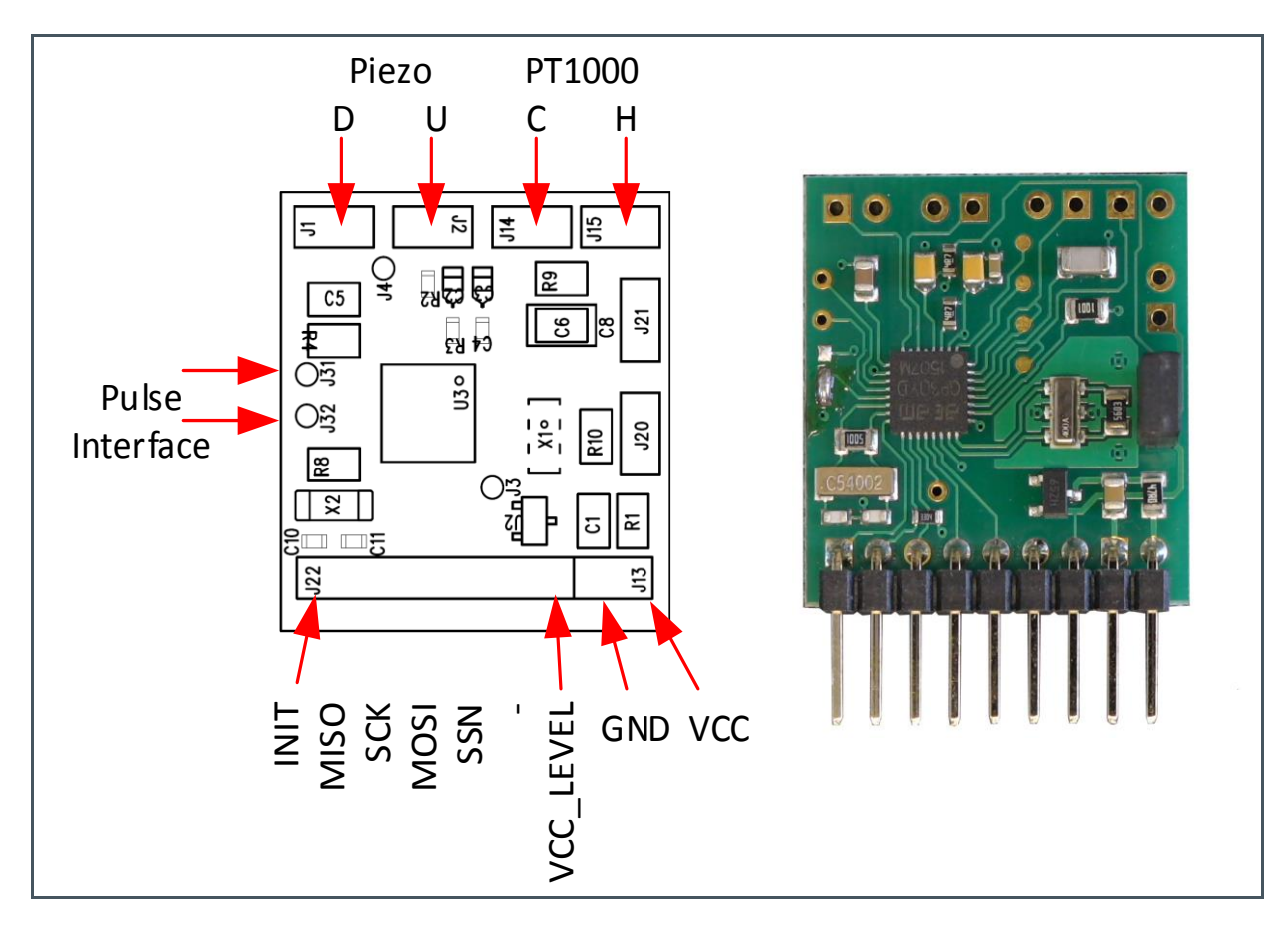

## 3.2 Communication Interface

The PICOPROG device is a USB-to-SPI converter box that interfaces all UFC evaluation systems. With version 3.0, the PICOPROG also supports the USB-to-UART conversion of TDC-GP30. The PICOPROG is registered by the operating system initially as "PICOPROG v3.0 unprogrammed". As

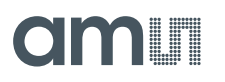

soon as the GP30 evaluation software starts, a special firmware is written into the PICOPROG to handle the SPI or UART communication with the TDC-GP30. The PICOPROG is now listed as "UNIPRO" in the device manager. For SPI communication only, PICOPROG version 2.0 is sufficient.

Figure 6 shows the connection between the PICOPROG and the GP30 board. The flat connector includes the power lines and the SPI or UART communication lines. On the demo board the communication interface is initially selected to SPI (by solder bridge LJ2).

VCC\_LEVEL is the voltage feedback for the PICOPROG level shifters.

Figure 6: SUBD15-Connector

|   | 13 O INTN<br>8 O MISO / TXD<br>12 O SCK / RXD<br>11 O MOSI<br>6 O SSN<br>0 -<br>14 O VCC_LEVEL<br>3 O GND<br>15 O VCC | GP30<br>DEMO |  |
|---|----------------------------------------------------------------------------------------------------|--------------|--|
| 6 |                                                                                                    |              |  |

## 4 Software Description

## 4.1 Measurement

When started, the software comes up with the main window, showing the "Measurements" tab.

Figure 7: Main Window

| GP30 Evaluati | on Software                    |                                        |                              |                                |                                              |                                                                                                    |  |  |  |  |  |  |
|---------------|--------------------------------|----------------------------------------|------------------------------|--------------------------------|----------------------------------------------|----------------------------------------------------------------------------------------------------|--|--|--|--|--|--|
| Measurements  | Ultrasonic Measurement Control | Temperature                            | Measurement Control          | General Control Interfaces     | Interrupt & Error Handling acam Fir          | rmware Parameters Firmware Error Counters                                                                |  |  |  |  |  |  |
|               |                                | remperature                            | incustrement control         | ocheral control michaels       | interrupt of Error Handhing acam in          |                                                                                                    |  |  |  |  |  |  |
|               |                                | Time of Flight                         | Measurement                  |                                |                                              | 2-Wire Temperature Measurement                                                                           |  |  |  |  |  |  |
|               |                                |                                        | Avg. Rate:                   | Avg. Rate: \$100               | Write Config                                 | Current Temperature Sensor accuracy ppm/K                                                                |  |  |  |  |  |  |
|               | # Name                         | Results / ns                           | Average/ns                   | Std. Dev./ps                   | Start Measurement                            | RC/Rref current T RH/Rref current T Open Graph                                                           |  |  |  |  |  |  |
|               | 1 TOF SUM AVG UP               | 59849,4                                | 59849,5                      | 91,8                           | Read Config from RAM first                   | () 1,000                                                                                                 |  |  |  |  |  |  |
|               | 2 TOF SUM AVG DOWN             | 60845,9                                | 60845,9                      | 81,2                           | (Use with GP30 Firmware only!)               | Calculated Temperature Perulte                                                                           |  |  |  |  |  |  |
|               | 3 TOF1_UP                      | 61843,2                                | 61843,0                      | 89,4                           | GP30 Status                                  | Calculated Temperature Results     This StD (m/D) SNR (Dit) A                                            |  |  |  |  |  |  |
|               | 4 TOF2_UP                      | 62839,3                                | 62839,2                      | 91,0                           | Measurement Cycle Timer is OFF               | Ivanie results Unit StD (mk) SIVK (Bit)                                                                  |  |  |  |  |  |  |
|               | 5 TOF3_UP                      | 61344,4                                | 61344,4                      | 59,5                           | Stop Massurament Cusle Timer                 |                                                                                                    |  |  |  |  |  |  |
|               | 6 TOF4_UP                      | 59849,6                                | 59849,4                      | 98,6                           | and Disable Watchdog                         |                                                                                                    |  |  |  |  |  |  |
|               | 7 TOF5_UP                      | 60846,0                                | 60845,8                      | 96,1                           |                                              | Measurement Values                                                                                       |  |  |  |  |  |  |
|               | 8 TOF6_UP                      | 61843,0                                | 61843,0                      | 93,7                           | Suctem Reset                                 | # Name Results Unit A Apply RDSON compensation                                                           |  |  |  |  |  |  |
|               | 9 TOF7_UP                      | 62839,2                                | 62839,2                      | 80,5                           | System reset                                 | 0 0 1 0 Apply Gain compensation                                                                          |  |  |  |  |  |  |
|               | 10 TOF8_UP                     | 61344,5                                | 61344,3                      | 63,9                           | Disable Watchdog after Reset                 | 0 0 1 0                                                                                                  |  |  |  |  |  |  |
|               | 11 TOF1 DOWN                   | -0,2480                                | 0,0872                       | 141,7                          | Release Bus Master after Reset               | 0 0 1 0 v Mult. Gain Comp. 1,25                                                                          |  |  |  |  |  |  |
|               | 12 TOF2 DOWN                   | -0,1106                                | 0,0652                       | 112,0                          |                                              |                                                                                                    |  |  |  |  |  |  |
|               | 13 TOF3 DOWN                   | 0,2594                                 | 0,0673                       | 118,6                          | Disable Watchdog                             | 0 0 1 0 ^ Offset 0,0001                                                                                  |  |  |  |  |  |  |
|               | 14 TOF4 DOWN                   | 0,0839                                 | 0,0385                       | 117,7                          | Enable Watchdog                              | 0 0 1 0 Gain Factor 0,9998                                                                               |  |  |  |  |  |  |
|               | 15 TOF5 DOWN                   | -0,0191                                | 0,0657                       | 80,2                           | Chable Watchdog                              |                                                                                                    |  |  |  |  |  |  |
|               | 16 TOF6 DOWN                   | 0,0000                                 | 0,0000                       | 0,0                            | Watchdog is Enabled                          | HS Clock                                                                                                 |  |  |  |  |  |  |
|               | 17 TOF7 DOWN                   | 0,0000                                 | 0,0000                       | 0,0000                         |                                              | Cal Factor HS clock                                                                                      |  |  |  |  |  |  |
|               | 18 TOF8 DOWN                   | 0,0000                                 | 0,0000                       | 0,0000                         | Verify Interface                             | HS clk period in ns (ideal) HS clk period/ns Call actor HS clock                                         |  |  |  |  |  |  |
|               | 19 diff. TOF 1                 | 0,0000                                 | 0,0000                       | 0,0000                         | Pico Prog FW Version                         | 250 250 0                                                                                                |  |  |  |  |  |  |
|               | 20 diff. TOF 2                 | 0,0000                                 | 0,0000                       | 0,0000                         | 21                                           | according to setting in RAM Apply calibrated clock period to display values                              |  |  |  |  |  |  |
|               | 21 diff. TOF 3                 | 0,0000                                 | 0,0000                       | 0,0000                         | Comm. with GP30 OK?                          |                                                                                                    |  |  |  |  |  |  |
|               | 22 diff. TOF 4                 | 0,0000                                 | 0,0000                       | 0,0000                         | Comm. w/ GP30 OK                             | Amplitude Measurement                                                                                    |  |  |  |  |  |  |
|               | 23 diff. TOF 5                 | 0,0000                                 | 0,0000                       | 0,0000                         |                                              | Measurement Values                                                                                       |  |  |  |  |  |  |
|               | 24 diff. TOF 6                 | 0,0000                                 | 0,0000                       | 0,0000                         | Remote Interface                             | # Name Results / mV Std Dev / mV With Result Avad                                                        |  |  |  |  |  |  |
|               | 25 diff. TOF 7                 | 0,0000                                 | 0,0000                       | 0,0000                         | SPI - Interface                              |                                                                                                    |  |  |  |  |  |  |
|               | 26 diff. TOF 8                 | 0,0000                                 | 0,0000                       | 0,0000                         | OUART - Interface                            | 0 0 1 1 FR1                                                                                              |  |  |  |  |  |  |
|               | 27 diff. TOF SUM AVG           | 0,0000                                 | 0,0000                       | 0,0000 🗸                       | C S S S S S S S S S S S S S S S S S S S      | 0 0 1 1 FR2 v                                                                                            |  |  |  |  |  |  |
|               | Write TOE \                    | /alues to File                         |                              |                                | Baudrate 4800                                |                                                                                                    |  |  |  |  |  |  |
|               | Open TOF Graph<br>OAll TOF     | vrite to File<br>Calibration<br>Values | Pulse Width Ratio UP<br>0,00 | Pulse Width Ratio DOWN<br>0,00 | Baudrate 115200<br>Selected Baudrate<br>4800 | #         Name         Results           0         0         1           0         0         1         v |  |  |  |  |  |  |

## 4.1.1 First Step with Measurement Control Elements

A good first step is to load a working configuration and make measurements in frontend mode (without using the internal 32-Bit µP). **ams** provides a sample configuration file named GP30Y\_config\_default\_A1.A2.11.03 which typically works well with DN20 spool pieces.

**Load Configuration File:** File menu  $\rightarrow$  Open Config  $\rightarrow$  choose appropriate configuration file

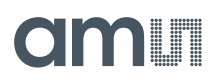

- 1. Press "System Reset" button. Now the PICOPROG FW version field should get green and the appropriate version should be displayed (20 or higher). Further, "Comm GP30 OK?" should get green to show that communication with TDC-GP30 works.
- 2. If watchdog is not disabled by "System Reset". Button  $\rightarrow$  press "Disable Watchdog" button.
- 3. Press "Write Config" button to download the configuration settings into TDCX-GP30.
- **4.** Press "Start measurement" button. Now the chip starts to measure and the software displays the results in the table "Time of Flight Measurements".

The user can now modify the configuration to fit it to his needs. Having done this, the user can store his own configuration files.

### 4.1.2 Time of Flight Measurement Results

GP30 stores the first 8 hits of every TOF direction separately and also the sum of all measured hits. These 9 results are displayed for both directions, as we call them up and down. The evaluation software additionally calculates the difference between up and down stream, DIFF-TOF. In total, all 27 results are displayed in the "Results" column.

In the "Average" column the user can set the sample size for the averaging (<1000). The software calculates the rolling average of the results accordingly. In "Std. Dev." column the standard deviation, calculated over a variable sample size, is displayed. The number of samples can be chosen (e.g. 100).

The same is done with the amplitude values of the receiving signals and the pulse width ratio between first hit and start hit. The values for both directions are displayed.

## Î

### Information

The high speed calibration is by default off. This is more convenient when comparing measurement data. But when collecting data for calibration it is strongly recommended to have this active

Figure 8: HS Clock Calibration

|                             | HS Clock                                        |                     |  |  |  |  |
|-----------------------------|-------------------------------------------------|---------------------|--|--|--|--|
| HS clk period in ns (ideal) | HS clk period/ns                                | Cal Factor HS clock |  |  |  |  |
| 250                         | 249,6                                           | 0,998418            |  |  |  |  |
| according to setting in RAM | Apply calibrated clock period to display values |                     |  |  |  |  |

A graph to display TOF measurement results opens in a separate window by pressing "TOF Graph" button

# am

Figure 9:

It is possible to activate up to four plots. Each plot has various selections, e.g. TOF1UP, TOF2UP etc.. Always averaged values are displayed.

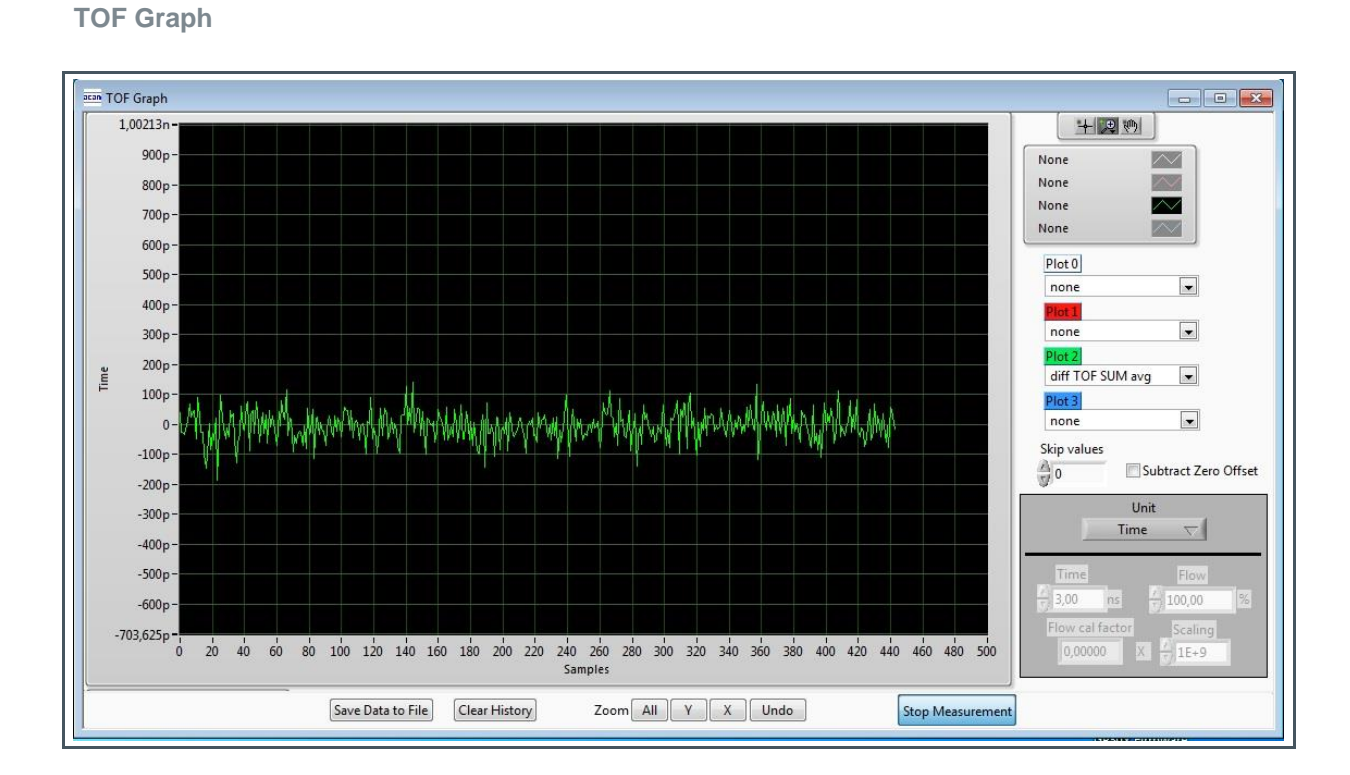

The measurement data can be exported into text files, either the main values for calibration only, or the full data.

Figure 10: Data Export for Calibration

|   | А                | В         | С         | D        | E        | F        | G         | Н         | Ι         | J         | К         | L       |
|---|------------------|-----------|-----------|----------|----------|----------|-----------|-----------|-----------|-----------|-----------|---------|
| 1 | 08.08.2016 16:18 | s Elapsed | diffTOFSu | sumTOFS  | diffTOF1 | sumTOF1  | PW UP     | PW DOW    | AM UP     | AM DOW    | Status Re | gister  |
| 2 | 16:18:50         | 0         | 0,000000  | 0,000000 | 0,000000 | 0,000000 | 1,992,187 | 1,992,187 | 7,168,211 | 6,991,830 |           | FFFFFFF |
| 3 | 16:19:03         | 13,69     | 0,000000  | 0,000000 | 0,000000 | 0,000000 | 1,992,187 | 1,992,187 | 7,152,268 | 7,215,327 |           | FFFFFFF |
| 4 | 16:19:04         | 14,03     | 0,000000  | 0,000000 | 0,000000 | 0,000000 | 1,992,187 | 1,992,187 | 7,152,268 | 7,215,327 |           | FFFFFFF |
| 5 | 16:19:04         | 14,49     | 0,000000  | 0,000000 | 0,000000 | 0,000000 | 1,992,187 | 1,992,187 | 8,988,957 | 9,103,998 |           | FFFFFFF |
| 6 | 16:19:05         | 15,02     | 0,000000  | 0,000000 | 0,000000 | 0,000000 | 1,992,187 | 1,992,187 | 9,177,363 | 9,125,247 |           | FFFFFFF |

Figure 11: Data Export Complete

|   | Α       | В         | C         | D        | E      | F       | G       | н       | 1       | J       | К       | L       | м       | N       | 0        | P          | 0         | В       | S       | т       | U         | ¥         | V         | x         | Y         | Z         | AA        | AB        | AC        | AD   | AE    | AF   | AG    | AH AL           |
|---|---------|-----------|-----------|----------|--------|---------|---------|---------|---------|---------|---------|---------|---------|---------|----------|------------|-----------|---------|---------|---------|-----------|-----------|-----------|-----------|-----------|-----------|-----------|-----------|-----------|------|-------|------|-------|-----------------|
| 1 | *****   | ++ s Elap | sei TOFSu | m TOFSun | TOF1up | TOF2 up | TOF3 up | TOF4 up | TOF5 up | TOF6 up | TOF7 up | TOF8 up | TOF1do» | TOF2 do | TOF3 dor | TOF4 doi 1 | rOF5 do   | TOF6 do | TOF7 do | TOF8 do | diff. TOF | diff. TOF | diff. TOF | diff. TOF | diff. TOF | diff. TOF | diff. TOF | diff. TOF | diff. TOF | PWUP | PWDOW | AMUP | AMDOW | Status Register |
| 2 | 16:19   | 10        | 0 0,00    | 0,00     | 0,00   | 0,00    | 0,00    | 0,00    | 0,00    | 0,00    | 0,00    | 0,00    | 0,00    | 0,00    | 0,00000  | 0.00000    | 0,00000   | 0,00000 | 0,00000 | 0,00000 | 0,00000   | 0,00000   | 0,00000   | 0,00000   | 0,00000   | 0,00000   | 0,00000   | 0,00000   | 0,00000   | 1,99 | 1,99  | 8,89 | 9,10  | FFFFFFF         |
| 3 | 16:19:2 | 22 12,05  | 0,00      | 0,00     | 0,00   | 0,00    | 0,00    | 0,00    | 0,00    | 0,00    | 0,00    | 0,00    | 0,00    | 0,00    | 0,00000  | 0,00000    | 0,00000,0 | 0,00000 | 0,00000 | 0,00000 | 0,00000   | 0,00000   | 0,00000   | 0,00000   | 0,00000   | 0,00000   | 0,00000   | 0,00000   | 0,00000   | 1,99 | 1,99  | 9,26 | 8,81  | FFFFFF          |
| 4 | 16:19:2 | 22 12,30  | 0,00      | 0,00     | 0,00   | 0,00    | 0,00    | 0,00    | 0,00    | 0,00    | 0,00    | 0,00    | 0,00    | 0,00    | 0,00000  | 0,00000    | 0,00000   | 0,00000 | 0,00000 | 0,00000 | 0,00000   | 0,00000   | 0,00000   | 0,00000   | 0,00000   | 0,00000   | 0,00000   | 0,00000   | 0,00000   | 1,99 | 1,99  | 9,26 | 8,81  | FFFFFF          |
| 5 | 16:19:2 | 23 12,75  | 0,00      | 0,00     | 0,00   | 0,00    | 0,00    | 0,00    | 0,00    | 0,00    | 0,00    | 0,00    | 0,00    | 0,00    | 0,00000  | 0.00000    | 0,00000   | 0,00000 | 0,00000 | 0,00000 | 0,00000   | 0,00000   | 0,00000   | 0,00000   | 0,00000   | 0,00000   | 0,00000   | 0,00000   | 0,00000   | 1,99 | 1,99  | 8,81 | 8,46  | FFFFFF          |
| 6 | 16:19:2 | 23 13,30  | 0,00      | 0,00     | 0,00   | 0,00    | 0,00    | 0,00    | 0,00    | 0,00    | 0,00    | 0,00    | 0,00    | 0,00    | 0,00000  | 0,00000    | 0,00000,0 | 0,00000 | 0,00000 | 0,00000 | 0,00000   | 0,00000   | 0,00000   | 0,00000   | 0,00000   | 0,00000   | 0,00000   | 0,00000   | 0,00000   | 1,99 | 1,99  | 8,18 | 8,41  | FFFFFF          |
| 7 | 16:19:2 | 24 13,79  | 0,00      | 0,00     | 0,00   | 0,00    | 0,00    | 0,00    | 0,00    | 0,00    | 0,00    | 0,00    | 0,00    | 0,00    | 0,00000  | 0,00000    | 0,00000   | 0,00000 | 0,00000 | 0,00000 | 0,00000   | 0,00000   | 0,00000   | 0,00000   | 0,00000   | 0,00000   | 0,00000   | 0,00000   | 0,00000   | 1,99 | 1,99  | 6,81 | 6,91  | FFFFFF          |

Data Expo

## 4.1.3 2-Wire Temperature Measurement Results

A graph to display temperature measurement results opens in a separate window by "Temperature Graph" button, similar to TOF graph.

Figure 12:

**Temperature Measurement Results Graph** 

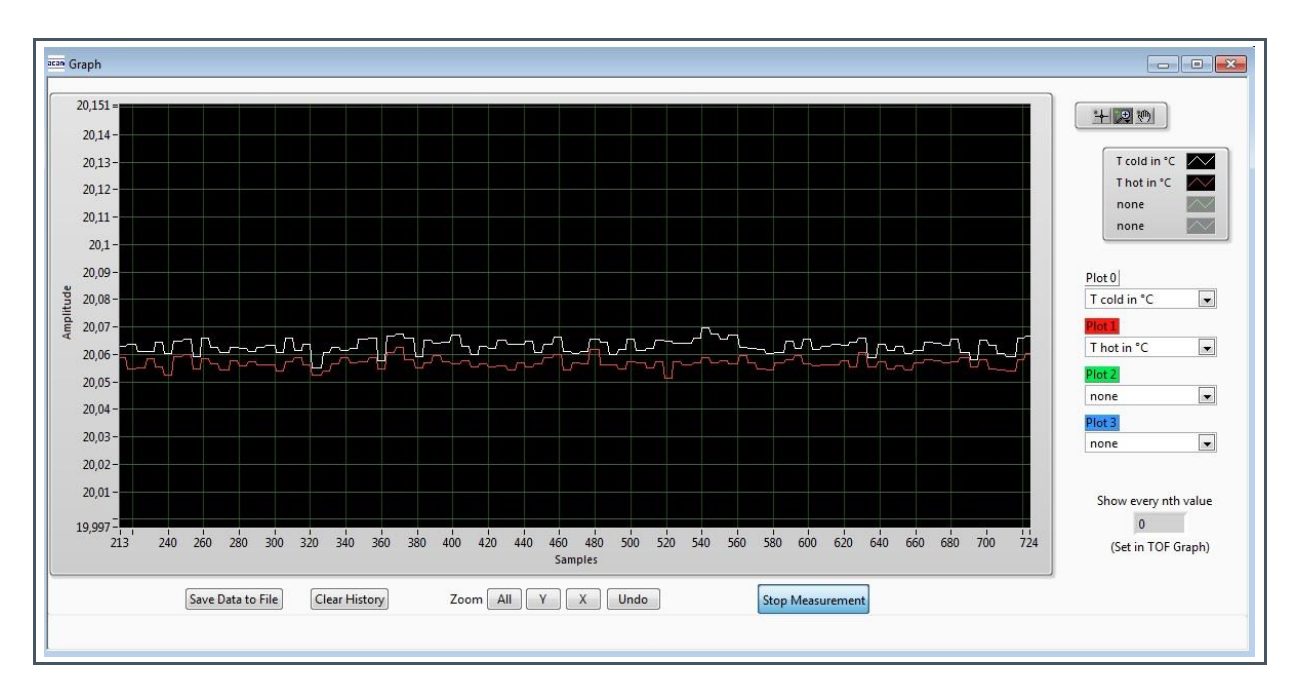

4.2 Ultrasonic Measurement Control

In this tab the user makes all settings for an appropriate ultrasonic measurement. They group as follows:

- Time of Flight Sequence Control
- Time of Flight Hit Control
- Amplitude Measurement Control
- Transducer Interface Options

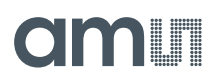

#### Figure 13: Ultrasonic Measurement Control Tab

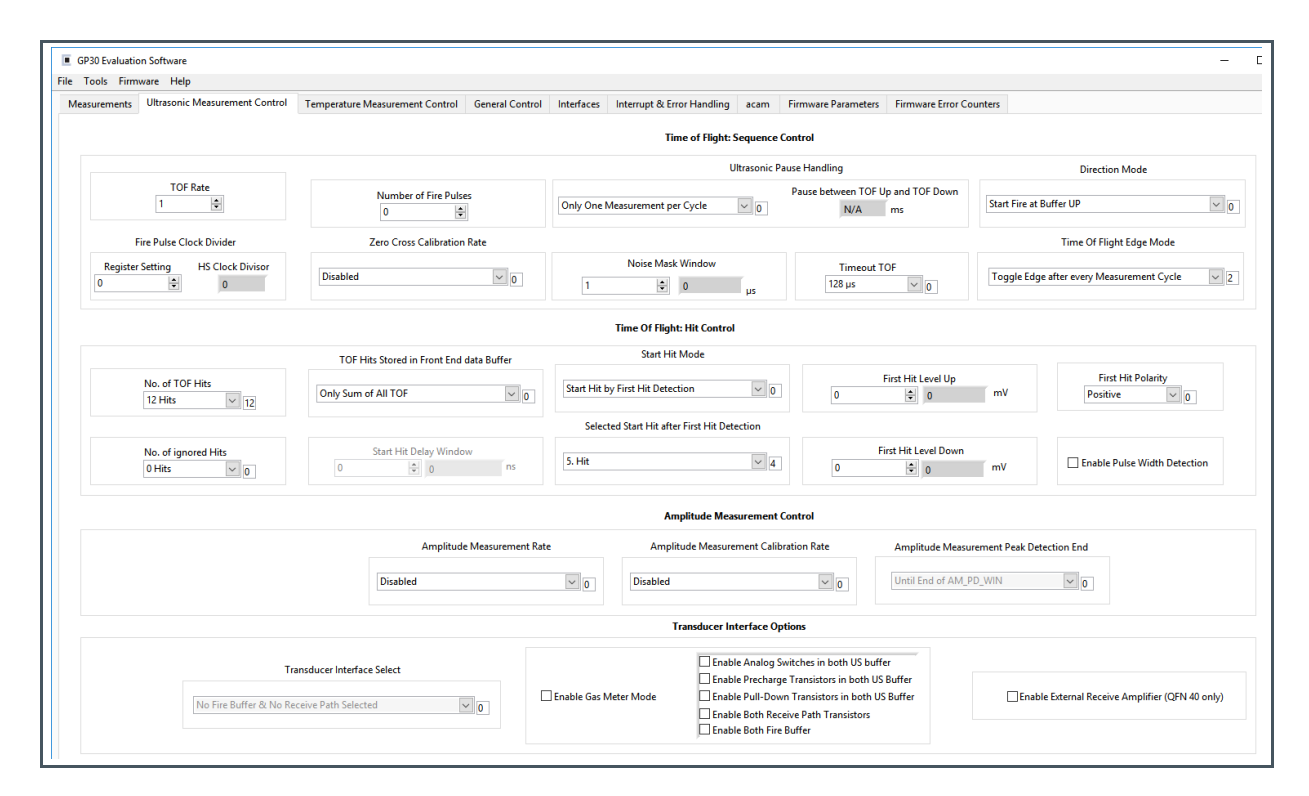

The meanings of the various settings are displayed in clear text. For more details about the register settings please refer to the GP30 manual.

## 4.3 Temperature Measurement Control

All settings for an appropriate temperature measurement are done in this tab, which are grouped as follows:

- Sequence Control
- Measurement Control
- Temperature Measurement Cycle Time

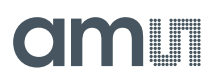

### Figure 14: Temperature Measurement Control Tab

| GP30 Evaluation Software                                        |                                                 |                                             |                       |                                        | - <b>D</b> X |
|-----------------------------------------------------------------|-------------------------------------------------|---------------------------------------------|-----------------------|----------------------------------------|--------------|
| File Tools Firmware Help                                        |                                                 |                                             |                       |                                        |              |
| Measurements Ultrasonic Measurement Control Temperature Measure | ment Control General Control Interfaces         | Interrupt & Error Handling acam Firm        | mware Parameters Firm | nware Error Counters                   |              |
|                                                                 |                                                 | Sequence Control                            |                       |                                        |              |
|                                                                 | Measurement Repet                               | tition Rate                                 |                       |                                        |              |
|                                                                 |                                                 |                                             | Temperature Mea       | surement Subtask Handling (Pause Time) |              |
|                                                                 | Temperature Measurement every: 0                | Sequence Cycle Triggers                     | Pause 1,5 * T         | (BF_SEL) in ms                         |              |
|                                                                 | Port Measuremen                                 | nt Order                                    | Pause betv            | veen Temperature Measurements          |              |
|                                                                 | 1. Default Order -> 2. Reversed                 | d 🔽 2                                       |                       | 30,00 ms                               |              |
|                                                                 |                                                 |                                             |                       |                                        |              |
|                                                                 |                                                 |                                             |                       |                                        |              |
|                                                                 |                                                 | Measurement Control                         |                       |                                        |              |
|                                                                 | Wire Mode *                                     | Port Control                                |                       |                                        |              |
| 2-Wire N                                                        | Aeasurement 🔹 D                                 | Number of Ports                             |                       | Number of Fake Measurements            |              |
|                                                                 | Measurement Mode                                | 3 Ports                                     | • 1                   | 2 Eaka Massuramentr                    |              |
| Internal                                                        | Resistor 1                                      | Inactive Ports during Measure Pulled to GND | urement               |                                        |              |
| * Current Softwar                                               | e Release supports only 2-wire Temperature Mode |                                             |                       |                                        |              |
|                                                                 |                                                 |                                             |                       |                                        |              |
|                                                                 |                                                 |                                             |                       |                                        |              |
|                                                                 |                                                 | Temperature Measurement Cy                  | cle Time              |                                        |              |
|                                                                 |                                                 | Discharge Select                            | × 1                   |                                        |              |
|                                                                 |                                                 |                                             |                       |                                        |              |
|                                                                 |                                                 |                                             |                       |                                        |              |
|                                                                 |                                                 |                                             |                       |                                        |              |
|                                                                 |                                                 |                                             |                       |                                        |              |
|                                                                 |                                                 |                                             |                       |                                        | -            |
|                                                                 |                                                 | m                                           |                       |                                        | ►            |

The meanings of the various settings are displayed in clear text. For more details about the register settings please refer to the GP30 manual.

## 4.4 General Control

The "General Control" tab covers configuration settings for

- Task sequencing
- High speed clock control
- Voltage measurement
- CPU handling
- Timer settings

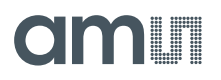

#### Figure 15: General Control Tab

| GP30 Evaluation Software                                                                              |                                                                    |                                                                                                    |
|----------------------------------------------------------------------------------------------------|--------------------------------------------------------------------|----------------------------------------------------------------------------------------------------|
| File Tools Firmware Help                                                                              |                                                                    |                                                                                                    |
| Measurements Ultrasonic Measurement Control Temperature Measurement Control General Control Interface | es Interrupt & Error Handling acam Firmware Parameters Firmware Er | ror Counters                                                                                                    |
|                                                                                                    |                                                                    |                                                                                                    |
|                                                                                                    | Task Sequencing                                                    |                                                                                                    |
| Set Ovela Time of Tark Semiencer Salart Bare Fremiency for Daure Timer                                | Enable Task Sequencer Restart                                      | Designed Designed and the second second seco |
| Cycle Time Task Sequencer Base Frequency Select                                                       | Tark Consumer Chard Martin                                         | Bandgap Puise Nidde                                                                                                    |
| 128 🐨 125 ms BF_SEL = 50 Hz 💌 0                                                                       | Task Sequencing Starts: Independent of Remote Interface State      | Synchronized with task sequencer                                                                                                    |
|                                                                                                    |                                                                    |                                                                                                    |
|                                                                                                    | High Speed Clock Control                                           |                                                                                                    |
| Settling Time                                                                                         | High Speed Clock Select                                            | HS_CLK Calibration Rate                                                                                                    |
| 135 µs 💌 Z                                                                                            | 4MHz 💌 0                                                           | Every 20th Sequence Cycle 💌 5                                                                                                    |
| ,                                                                                                    |                                                                    |                                                                                                    |
|                                                                                                    | Voltage Measurement                                                |                                                                                                    |
| Vcc Measurement Rate                                                                                  | Low Battery Detection Threshold                                    | Vcc Measured                                                                                                    |
| Every 50th Sequence Cycle 6                                                                           | 14 2,48 Volt                                                       | 0,00 Read Measured Vcc                                                                                                    |
|                                                                                                    |                                                                    |                                                                                                    |
|                                                                                                    | CPU Handling                                                       |                                                                                                    |
| Enable Post Processing     CPU Request Enable     Post Processing Enable                              |                                                                    |                                                                                                    |
| Post Processing Mode                                                                                  | Enable General Purpose Timer Request                               | Checksum Execution after Bootloader                                                                                                    |
| Post Precessing only after TOF, AM, AMC, TM or HCC Measurement                                        |                                                                    |                                                                                                    |
|                                                                                                    |                                                                    |                                                                                                    |
|                                                                                                    | Timer                                                              |                                                                                                    |
| Undate Mode for Time Stamp Value                                                                      | General Purpose Timer                                              | Checksum Timer                                                                                                    |
|                                                                                                    | 1 hour 💿 0                                                         |                                                                                                    |
| updated Automatically every second                                                                    | General Purpose Handling with HS Clock                             | Checksum Every nour                                                                                                    |
|                                                                                                    |                                                                    |                                                                                                    |
|                                                                                                    |                                                                    |                                                                                                    |
|                                                                                                    | III                                                                | ► a                                                                                                    |

The meanings of the various settings are displayed in clear text. For more details about the register settings please refer to the GP30 manual

### 4.4.1 Firmware

In case the TDC-GP30 has firmware, setting flag "Enable post processing" turns on the CPU (flow meter mode). Having this not set, the GP30 runs as front-end in time conversion mode.

## 4.5 Interfaces

The "Interfaces" tab covers configuration settings for

- Pulse interface including test option
- EEPROM interface
- GPIO control
- UART remote interface.

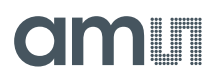

#### Figure 16: Interfaces Tab

| Pulse Interface                           | G                                      | PIOs                       | UART Interface Control *                               |
|-------------------------------------------|----------------------------------------|----------------------------|--------------------------------------------------------|
| Pulse Interface Control                   |                                        |                            | CRC Control                                            |
| ☑ Enable Pulse Interface                  | Configuration SCK (<br>Input Pull Down | SPI) or RxD (UART) Port    | UART CRC Polynomial                                    |
| General Update Mode                       | GPIO 0                                 | GPIO 1                     | 1021                                                   |
| Update by PLUPD only                      | Configuration GPIO 0                   | Configuration GPIO 1       | UART CRC Reversed Order                                |
| Forward and Backward Pulses on 1 Line     | Output 💌 🛛                             | Output 0                   | UART Initial CRC Value                                 |
| Pulse Width                               | Select GPIO 0                          | Select GPIO 1              | Initial CRC Value 0x1111                               |
| 32 🔿 31,25 ms                             | Pulse Interface->Pulse                 | Pulse Interface->Direction | Default Settings                                       |
| Pulse Interface Test                      | GPIO 2                                 | GPIO 3                     |                                                        |
| Update Pulse Interface                    | Configuration GPIO 2                   | Configuration GPIO 3       | UART Wake Up Command Enable                            |
| No. of Pulses                             | Input Pull Up 💌 1                      | Input Pull Up 1            | Wake Up Command Enabled                                |
| 0,00000                                   | Select GPIO 2                          | Select GPIO 3              | Baud rate                                              |
| Minimum Distance 2 Pulses                 |                                        | General Purpose Out [3]    | UART High Baud Rate                                    |
| 32,227 ms                                 | GPIO 4 (QFN 40 only)                   | GPIO 5 (QFN 40 only)       | High Baud Rate Timeout                                 |
| Time Between Internal Updates             | Configuration GPIO 4                   | Configuration GPIO 5       | 120 ms T                                               |
| 3 🚖 2,93 ms                               | Input Pull Up 1                        | Input Pull Up 💌 1          | UART High Baud Mode                                    |
| No. of Internal Upd. between General Upd. | Select GPIO 4                          | Select GPIO 5              | High Baud rate controlled by remote controller 💌 👔     |
| 0                                         | General Purpose Out [4]                | General Purpose Out [5]    | Clear Mode for UART IRO                                |
|                                           | GPIO 6 (QFN 40 only)                   |                            | UART INT cleared by remote controller                  |
| External EEPROM Interface                 | Configuration GPIO 6                   |                            | UART Data Message                                      |
| OM Interface Mode                         | Input Pull Up 💌 1                      |                            | Address Length                                         |
| KUM Disabled                              | Select GPIO 6                          |                            | 0 0                                                    |
| OM Pull Up Enable                         |                                        |                            | * Current Software Release supports only SPI Interface |
| face Pull Ups Disabled 💽 0                |                                        |                            |                                                        |
| OM Slave Address                          |                                        |                            |                                                        |
| *                                         |                                        |                            |                                                        |

The meanings of the various settings are displayed in clear text. For more details about the register settings please refer to the GP30 manual.

### 4.5.1 Pulse Interface

The pulse interface needs an appropriate firmware in the chip. The settings in the evaluation software only generate an artificial pulse to test the general functionality. The output is not related to any measurement.

### 4.5.2 UART

The UART is not supported in this software version.

## 4.6 Interrupt & Error Handling

On this tab error indicators and interrupt sources for remote interface can be selected.

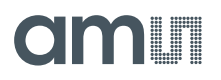

### Figure 17: Interrupt and Error Handling

The meanings of the various settings are displayed in clear text. For more details about the register settings please refer to the GP30 manual.

## 4.7 ams

On this tab, named acam, specific parameters are displayed, but for **ams** internal use and analysis only.

## 4.8 Firmware Parameters and Firmware Error Counters

Those two tabs display and allow editing of parameters related to the **ams** flow firmware. They are of use only for TDC-GP30-F01. For details please refer to the datasheet TDC-GP30 Vol.4 Firmware Overview.

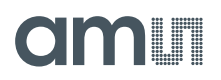

#### Figure 18: Firmware Parameters Tab

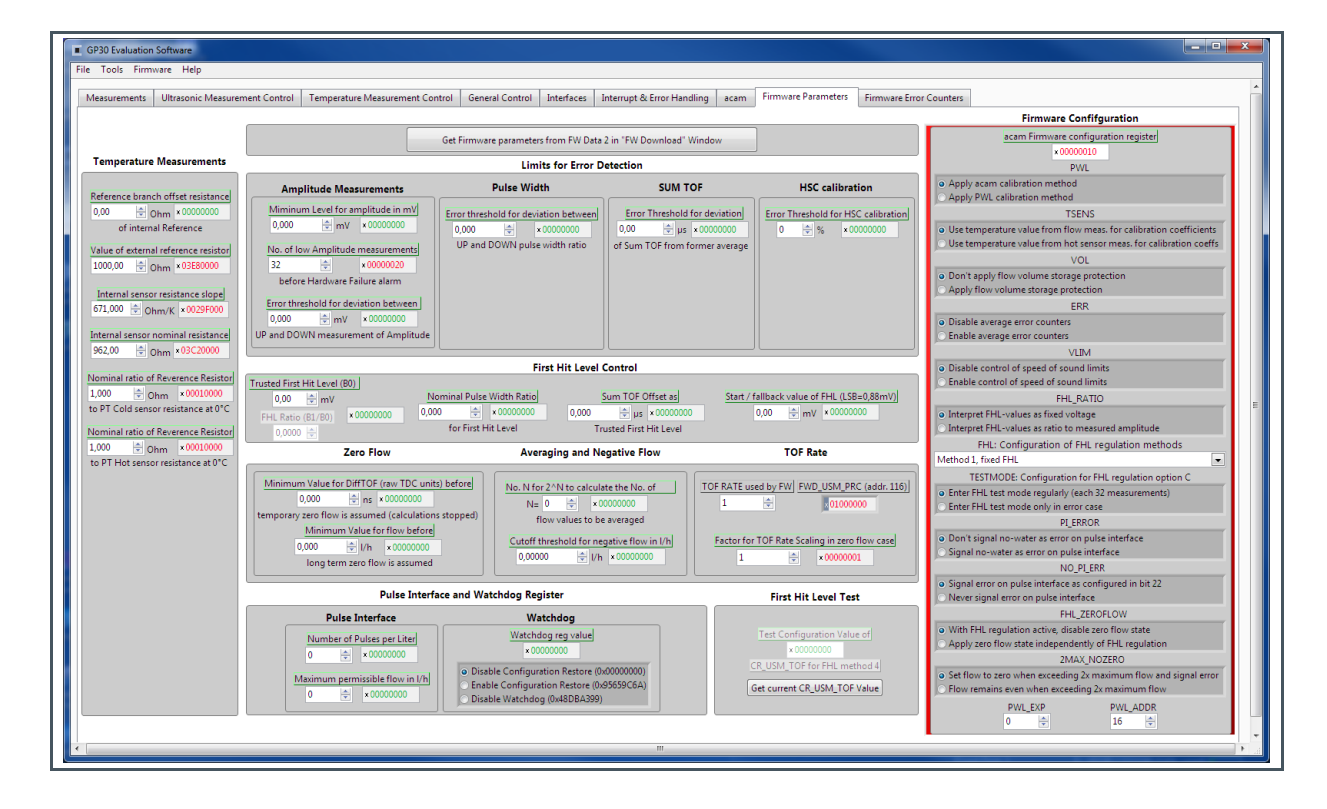

#### Figure 19: Firmware Error Counters

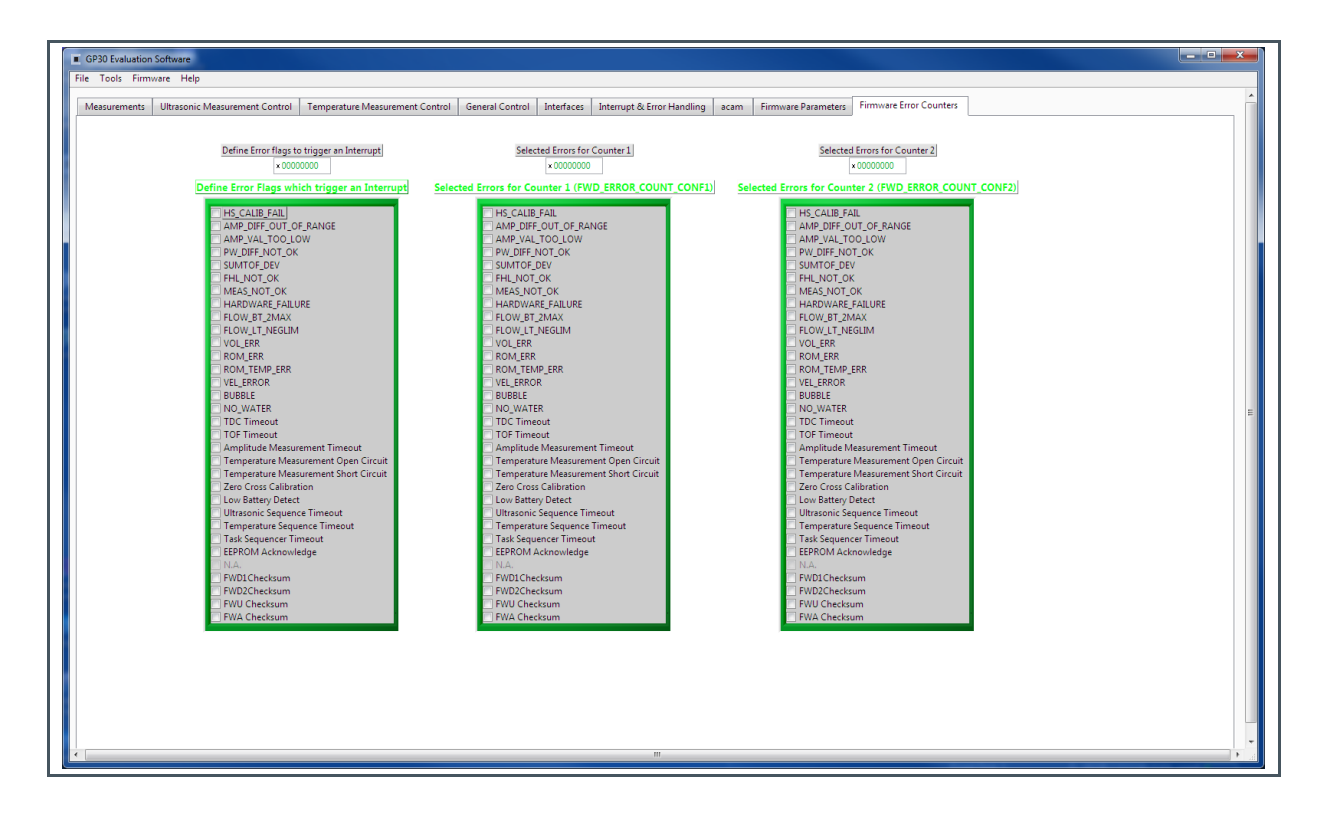

## 5 Software Menu

Beside main window, the software menu allows the opening of other windows. There are some menu items which are redundant to available buttons of main window.

## 5.1 File

• Open Config

This dialog box allows the path selection of a configuration file, covering the register settings, necessary for a proper configuration of the GP30. After opening this file, the control settings are updated in the GUI.

Save Config

This menu item allows the saving of the current GUI control settings into a configuration file

Close

Close all open windows of the GP30 Evaluation software.

## 5.2 Tools

Run Measurement

Same function as "Start/Stop Measurement" button in "Measurement" tab of main window.

• TOF Graph

Same function as "Open TOF Graph" button in "Measurement" tab of main window.

• Temperature Graph

Same function as "Open Graph" button for temperature measurement in "Measurement" tab of main window.

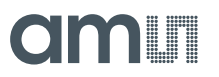

#### RAM Memory

#### Figure 20:

**RAM Memory Access** 

| RAM Memory |                   |                   | _ 0 |
|------------|-------------------|-------------------|-----|
|            |                   |                   |     |
|            |                   |                   |     |
|            |                   |                   |     |
|            | Read & Write Valu | ues in RAM Memory |     |
|            | Ad                | ldress<br>EC      |     |
|            | Write Value       | Read Data         |     |
|            | 1556              | 00 00 09 40       |     |
|            | Write RAM         | Read RAM          |     |
|            |                   |                   |     |
|            |                   |                   |     |
|            |                   |                   |     |

- Opens a window which allows single write and read accesses to random access area for addresses 0x000 – 0x0FF.
- The random access area from 0x100 0x17F, containing the firmware data, can be accessed separately by "Firmware Download" window

Registers

Figure 21: Registers

| egister                                                                                                    | Settings                                                                                                    | User Interface                                                                                                    |                                                                         | Register                                                                                             | Settings                                                                                                    | GP30 RAM                                                                                                    |
|----------------------------------------------------------------------------------------------------|----------------------------------------------------------------------------------------------------|----------------------------------------------------------------------------------------------------|-------------------------------------------------------------------------|----------------------------------------------------------------------------------------------------|----------------------------------------------------------------------------------------------------|----------------------------------------------------------------------------------------------------|
| 3                                                                                                    | Configuratio                                                                                                    | n Register UI                                                                                                    |                                                                         | Config                                                                                               | uration Regi                                                                                                    | ster GP30                                                                                                    |
| 0xC0<br>0xC1<br>0xC2<br>0xC3<br>0xC4<br>0xC5<br>0xC6<br>0xC7<br>0xC8<br>0xC9<br>0xCA<br>0xC8<br>0xCC<br>0xCC | x 00230806<br>x 00230808<br>x 00230808<br>x 00230808<br>x 00230808<br>x 00230808<br>x 00230808<br>x 00230808<br>x 00230808<br>x 00230808<br>x 00230808<br>x 00230808<br>x 00230808<br>x 00230808 | CR_WD_DIS<br>CR_PI_E2P<br>CR_GP_CTRL<br>CR_UART<br>CR_IEH<br>CR_CPM<br>CR_MRG_TS<br>CR_TM<br>CR_USM_PRC<br>CR_USM_FRC<br>CR_USM_FRC<br>CR_USM_FRC<br>CR_USM_AM<br>CR_TRIM1<br>CR_TRIM2<br>CR_TRIM2<br>CR_TRIM3 | Read Settings from GP30<br>RAM and Transfer to GUI<br>Read and Transfer | 0xC0<br>0xC1<br>0xC2<br>0xC3<br>0xC4<br>0xC5<br>0xC6<br>0xC7<br>0xC8<br>0xC9<br>0xCA<br>0xCB<br>0xCC | x 00000000<br>x 0034010A<br>x 000000044<br>x 000000044<br>x 001F03FF<br>x 00650AE8<br>x 00012100<br>x 00380004<br>x 00380004<br>x 00580E33<br>x 00002808<br>x 00002808<br>x 00002808<br>x 00002808<br>x 00002808<br>x 00400205<br>x 0035050F<br>x 00330000 | CR_WD_DIS<br>CR_PI_E2P<br>CR_GP_CTRL<br>CR_UART<br>CR_UEH<br>CR_CPM<br>CR_MRG_TS<br>CR_TM<br>CR_USM_PRC<br>CR_USM_FRC<br>CR_USM_TOF<br>CR_USM_TOF<br>CR_USM_T |
|                                                                                                    | SHR Regis<br>TOF Rate<br>1<br>Start Hit Dela<br>0<br>First Wave Lee<br>40<br>First Wave Lee<br>40                                                                                                | t <b>er UI</b><br>y Window<br>vel Up<br>vel Down                                                                                                    |                                                                         | S                                                                                                    | HR Register<br>TOF Rate<br>1<br>istart Hit Delay 1<br>0<br>irirst Wave Leve<br>40<br>irirst Wave Leve<br>40                                                                                                    | GP30<br>Window<br>I Up<br>I Down                                                                                                    |

• Opens a window, which shows the registers important for a proper configuration setting of the GP30. In the left column, the register contents correspond to the settings done in tabs of GUI main window. If the button "Read GP30 Register Settings" is pressed, the configuration settings located in GP30 registers are displayed in the right column, by pressing "Read and Transfer" button, the register settings in the tabs of main window and in the left column of this window are updated with the register settings from right column. Description of Position 2

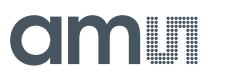

#### Remote Commands

This window summarizes some additional commands, which can be executed via remote interface.

Figure 22: Remote Commands

|   | Remote Commands                                                                  |  |
|---|----------------------------------------------------------------------------------|--|
|   | System Reset<br>Recall FW Code<br>System Init<br>CPU Init<br>SV Init<br>FEP Init |  |
|   | Request Bus Master<br>Release Bus Master                                         |  |
|   | Measure Cycle Timer Off<br>Measure Cycle Timer On                                |  |
|   | Clear Interrupt Flags                                                            |  |
|   | Communication Request<br>General Purpose Request                                 |  |
| T | ag Measure Cycle Timer Off                                                       |  |

- System Reset: Executes a complete system reset of GP30. Same function as "System Reset" button in "Measurement" tab of main window
- System Init: Same function as "System Reset" without clearing the configuration (CR\_...) and the system handling (SHR\_...) register.
- CPU Init: Clears the CPU block in GP30
- SV Init: Clears the supervisor block in GP30
- FEP Init: Clears the frontend processing block in GP30
- Request/Release Bus Master: Allows the request of the bus master in GP30, e.g. if the random access bus is blocked by a deadlock, caused by an improper firmware download.
- Measure Cycle Timer Off/On: Stop & start of the measure cycle timer
- Clear Interrupt Flags: Clears all bits in SRR\_IRQ\_FLAG register
- Communication Request: Allows an asynchronous demand by remote controller to get an interrupt by GP30, signalizing the time for remote communication.
- General Purpose Request: Allows an asynchronous request by remote controller to initiate a general purpose handling in in firmware of integrated GP30 CPU.

## 5.3 Firmware

#### Assembler

The TDC-GP30 assembler is integrated into the GP30 evaluation software. It is opened in the Firmware menu of the main program:

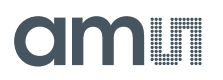

### Figure 23: Firmware Menu

| acan      | mair             | n.vi  |           |             |     |        |        |       |  |
|-----------|------------------|-------|-----------|-------------|-----|--------|--------|-------|--|
| File      | e T              | ools  | Firmware  | Calibration | н   | elp    |        |       |  |
| Measureme |                  | Jreme | Assemb    | Assembler   |     | I+A    | trol   | Temp  |  |
|           |                  |       | Debugging |             | Ctr | rl+D   |        | remp  |  |
|           |                  |       | Firmwa    | re Download |     |        | ic Mea | surem |  |
|           | _                |       | CPU Va    | lues        | Ctr | l+V    | esuits | Table |  |
|           | #                |       | туатте    |             | _   | result | s / ns | Avera |  |
|           | 1 TOF SUM AVG UP |       | 6455      |             | ,4  | 64558  |        |       |  |
|           | 2                | TOF   | SUM AVG E | NWO         |     | 64558  | ,4     | 64558 |  |

The following window comes up:

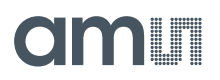

Figure 24:

Assembler Window

| 🔳 As     | Assembler - C:\Program Files (x86)\ams\GP30\data\ams firmware\ProgramRessources\GP30Y_A1.D2.11.04.asm                                                                                                    |               |         |       |  |  |  |  |
|----------|----------------------------------------------------------------------------------------------------|---------------|---------|-------|--|--|--|--|
| File E   | idit Find Assembler Help                                                                                                    |               |         |       |  |  |  |  |
|          | È 🖬 🖬 🖪 🖕 ڪ 🗶 🖻 🕯 🕱 📢 🔍 Q 🔇 🐼 🗐 🕅 ⋒ Q                                                                                                    |               |         |       |  |  |  |  |
|          |                                                                                                    |               |         |       |  |  |  |  |
| GP30Y    | _A1.D2.11.04.asm                                                                                                    |               |         |       |  |  |  |  |
| 52       | ;                                                                                                    |               |         | ^     |  |  |  |  |
| 53       |                                                                                                    |               |         |       |  |  |  |  |
| 54       | <pre>#include "GP30Y_ALD2.11.04.h" ; header file containing memory address and consta<br/>"include "GP30Y_ALD2.11.04.h" ; header file containing memory address and consta</pre>                                                                                                    | nts de<br>ons | finitio | ns    |  |  |  |  |
| 56       | (#include "GP30Y UPD A1.E2.11.01.h" ; Updates of ROM routine start addresses - commons                                                                                                    | - inc         | luded i | n tł  |  |  |  |  |
| 57       | <pre>#include "GP30Y_RE6_A1.2.h" ; Definition of Register addresses, bit positions</pre>                                                                                                    | and re        | gister  | acti  |  |  |  |  |
| 58       |                                                                                                    |               |         |       |  |  |  |  |
| 59       | CONST EW ROMVERSTON REV 9x41 ·                                                                                                    |               |         |       |  |  |  |  |
| 61       | CONST IN VERSION NUM 0xD20000 ;                                                                                                    |               |         |       |  |  |  |  |
| 62       | CONST FW_VERSION_MAJ 0x001000 ;                                                                                                    |               |         |       |  |  |  |  |
| 63       | CONST FW_VERSION_MIN 0x000100 ;                                                                                                    |               |         |       |  |  |  |  |
| 64       | CONST FW_VERSION_BLD 0x000004 ;                                                                                                    |               |         |       |  |  |  |  |
| 66       | CONST. LM_ACK2TON_UNL + LM_ACK2TON_UNL + LM_ACK2TON_UNL + LM_ACK2TON_DED                                                                                                    | ,             |         |       |  |  |  |  |
| 67       | ; The following org command is needed at the start of the code                                                                                                    |               |         |       |  |  |  |  |
| 68       | org 0                                                                                                    |               |         |       |  |  |  |  |
| 69<br>70 | ;                                                                                                    |               |         |       |  |  |  |  |
| 71       |                                                                                                    |               |         |       |  |  |  |  |
| 72       | ; This routine checks the status flags for activity requests and calls the according routines                                                                                                    |               |         |       |  |  |  |  |
| 73       | ; Inputs : Status flags in SRR_FEP_STF and SHR_CPU_REQ                                                                                                    |               |         |       |  |  |  |  |
| 74       | ; Output : all processing done and status flags cleared                                                                                                    |               |         |       |  |  |  |  |
| 75       | ; (total)unused : (all used)                                                                                                    |               |         |       |  |  |  |  |
| 77       | Permanent RAM : RAM R FW STATUS                                                                                                    |               |         |       |  |  |  |  |
| 78       | ; Routines used : ROM_FWI, ROM_EH, MK_PP, MK_GPH, ROM_CPU_CHK                                                                                                    |               |         |       |  |  |  |  |
| 79       | ;======================================                                                                                                    |               |         |       |  |  |  |  |
| 80       |                                                                                                    |               |         |       |  |  |  |  |
| 82       | MK CPU REO:                                                                                                    |               |         |       |  |  |  |  |
| 83       | nop ;                                                                                                    |               |         |       |  |  |  |  |
| 84       | ; The following routine does any necessary initialisation, function and securi                                                                                                    | ty che        | ck as w | ell   |  |  |  |  |
| 85       | ; This routine must be called before any other activity, in particular before                                                                                                    | any RO        | M call; | el: 🗸 |  |  |  |  |
| <        | Note: This contine enforces some contigurations regularly: if must be modifined in the modification of the source of the source of the sour | ed if         | rnis is | >     |  |  |  |  |
| Output   |                                                                                                    |               |         |       |  |  |  |  |
|          |                                                                                                    |               |         |       |  |  |  |  |
|          |                                                                                                    |               |         |       |  |  |  |  |
|          |                                                                                                    |               |         |       |  |  |  |  |
|          |                                                                                                    |               |         |       |  |  |  |  |
| l .      |                                                                                                    |               |         |       |  |  |  |  |

This is a comfortable editor with syntax highlighting, search and replace, copy and paste functions.

Under menu item "Assembler" the user finds the compile and download options. The download option effects, that "Firmware Download" window is opened (see also below).

Whether the call of these functions was successful or not is indicated by the messages at the bottom of the assembler window.

• Firmware Download

This window allows the download of the user code and firmware data, including the configuration, to the non-volatile memory. In case the bootlaoder release code is set, the configuration from the FW Data 2 section is copied into the configuration registers.

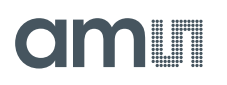

"Firmware User Code" is either one of **ams** firmware examples, either the customers code or in case of chips with **ams** firmware (TDC-GP30-F01) the open source part. The FW Data 1 and 2 include firmware relevant coefficients and the configuration. The figure below shows an example for anTDC-GP30-F01 application. As free part of the user code firmware GP30Y\_A1.D2.11.04.hex is loaded. For the configuration and flow calculation data file GP30Y\_A1.A2.11.04.dat is loaded.

#### Figure 25: Firmware Download

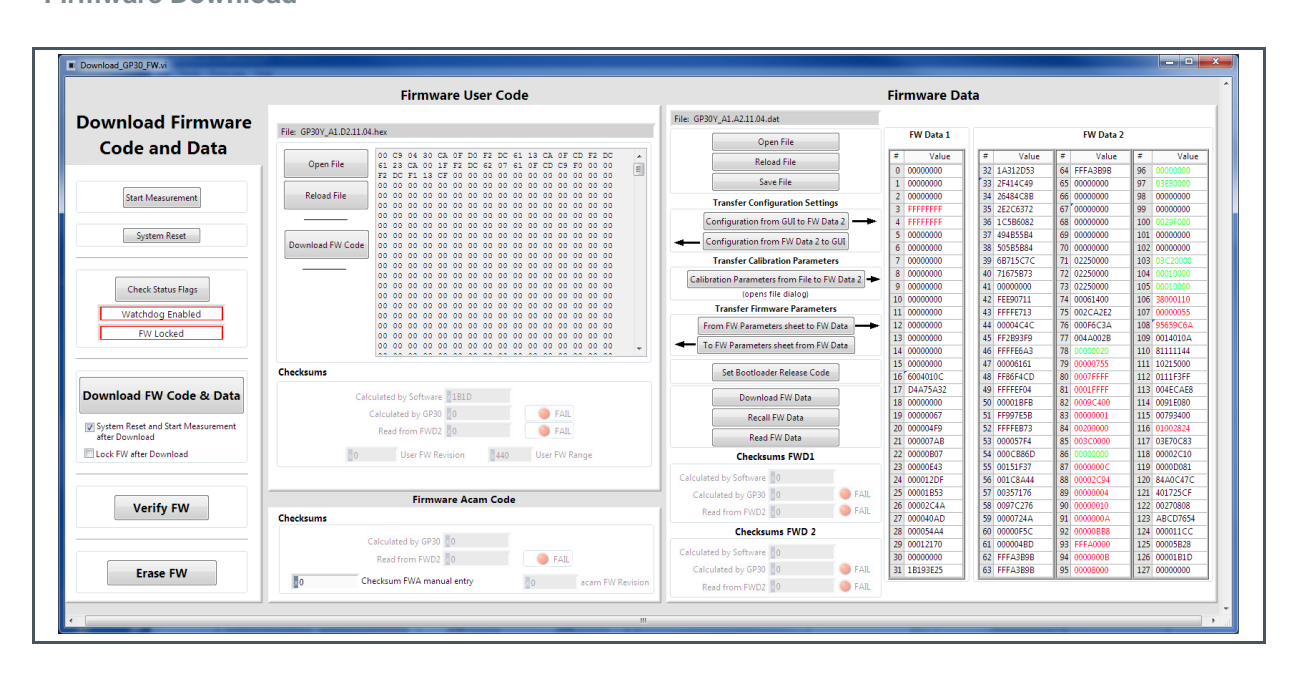

- With "Check Status Flag", the watchdog and the lock state of the GP30 can be checked. Please make sure that the watchdog is disabled before starting a download or other transactions in this window
- In the "Firmware User Code" section, a firmware user code file (\*.hex), which is typically generated by the assembler tool and intended for the user part of 4kx8 Program NVRAM, can be loaded by pressing "Open File".
- In the "Firmware Data" section, a firmware data file (\*.dat), which is intended for the 128x32 Data NVRAM, can be loaded by pressing "Open File". This section also contains some additional transfer options from GUI to FW Data 2 fields and from GP30 back to FW Data 2 fields. The configuration can exchanged between the GUI of the evaluation file and the data file. Calibration can also be exchanged between GUI and data file.
- By pressing "Download FW Code & Data" both files are stored in the corresponding NVRAMs. This action takes a few seconds. After the download, both files are located in the volatile as well in the non-volatile part of the appropriate NVRAMs. The download can be combined with a lock option of the firmware.
- When pressing "Download FW Code & Data" any running firmware program is stopped. If a new proper auto running firmware program is downloaded, this firmware can be started again by performing a system reset. A select box allows to reset and restart measurement automatically after download.

- The last four addresses of the FW Data 2 section contain the checksums which are stored to GP30 when downloading firmware to GP30. These fields are directly updated, when firmware files are loaded or content of firmware data fields are changed.
- Pressing the "Verify FW" button after downloading compares the content of the NVRAMs with the given files by their checksums. The software calculates the checksum of the given files and reads the calculated checksums of GP30 as well as the stored checksums at the end of FWD2 section. Note: The firmware data file word 127 is by default empty, not knowing the checksum of the on-chip **ams** firmware.

Figure 26: Firmware ams Code

| Firmware Acam Code                                                                                         | Calculated by GP30 11CC PA<br>Read from FWD2 11CC PA                                                | ASS 25 00001B53<br>26 00002C4A<br>27 000040AD           | 57 00357176<br>58 0097C276<br>59 00007240              | 89 00000004<br>90 00000010                               | 121 401725CF<br>122 00270808<br>122 ARCD7654                                |
|----------------------------------------------------------------------------------------------------|----------------------------------------------------------------------------------------------------|---------------------------------------------------------|--------------------------------------------------------|----------------------------------------------------------|-----------------------------------------------------------------------------|
| Calculated by GP30 6A3BA<br>Read from FWD2 0 FAIL<br>0 Checksum FWA manual entry A1A21103 acam FW Revision | Checksums FWD 2<br>Celculated by Software 5828<br>Calculated by GP30 5828<br>Read from FWD2 5828 PA | 28 000054A4<br>29 00012170<br>30 0000000<br>31 1B193E25 | 60 0000F5C<br>61 00004BD<br>62 FFFA3B9B<br>63 FFFA3B9B | 92 00000000<br>93 FFFA0000<br>94 00000008<br>95 00008000 | 125 ABC0/034<br>124 000011CC<br>125 00005B28<br>126 00001BID<br>127 0000000 |

So copy manually the calculated checksum for the **ams** code into the field "Checksum FWY manual entry". Word 127 in the data will be updated and after downloading again the verification will pass for all.

Figure 27: Verification by Calculated Checksum

| Firmware Acam Code                                        | Calculated by GP30 11CC     | PASS | 25 00001835<br>26 00002C4A | 58 0097C276                | 90 0000004                 | 121 401/23CF |
|-----------------------------------------------------------|-----------------------------|------|----------------------------|----------------------------|----------------------------|--------------|
| Checksums                                                 | Read from FWD2 11CC         | PASS | 27 000040AD                | 59 0000724A                | 91 000000A                 | 123 ABCD7654 |
| Calculated by GD20                                        | Checksums FWD 2             |      | 28 000054A4                | 60 00000F5C                | 92 00000BB8                | 124 000011CC |
| Read from EWD2 6A3BA                                      | Calculated by Software 5B28 | [    | 29 00012170<br>30 00000000 | 61 000004BD<br>62 FFFA3B9B | 93 FFFA0000<br>94 0000000B | 126 00005B28 |
|                                                           | Calculated by GP30 5B28     | PASS | 31 1B193E25                | 63 EEEA3R9R                | 95 00008 30                | 127 0006A3BA |
| 6A3BA Clecksum FWA manual entry A1A21103 acam FW Revision | Read from FWD2 5B28         | PASS |                            |                            |                            |              |
|                                                           |                             |      |                            |                            |                            |              |

- In the "Firmware ams Code" section, the checksums for the **ams** firmware code are also checked and displayed after a "Verify FW". The **ams** firmware code cannot be modified by user. Therefore a checksum calculated by software field is missing in this section.
- A lock state of GP30 or a hang-up, caused by a faulty firmware user code can be dissolved by pressing "Erase FW" button. After that, a new firmware (user code & data) need to be downloaded again.
- CPU Values

This tab is only for customer who uses the ams firmware for flow calculation. It reads out some important CPU values like water temperature, flow, velocity, etc. To enable the readout the "Read calculated values" checkbox has to be set.

The lower sections allows to read from any RAM addresses.

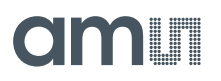

### Figure 28: Flow Calculation Tab

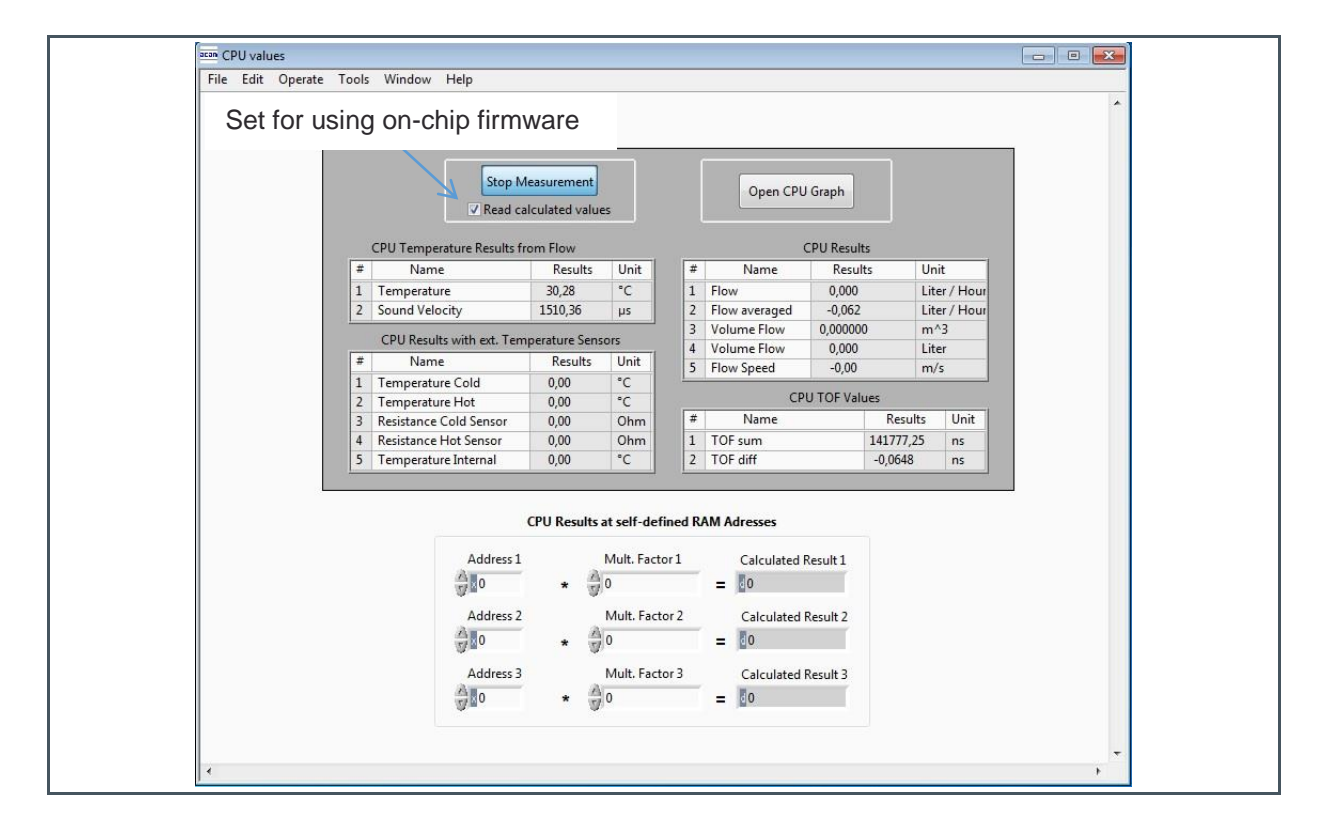

## 5.4 Help

When moving the cursor over the values in tabs of main window, the parameter name (used in the GP30 manual) is displayed. By right-click and selection of "Description and Tip", a window is opened showing additional description of the value.

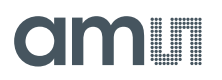

### Figure 29: Description and Tip Window

| Ultrasonic Pause Handling                                                                                                  |
|----------------------------------------------------------------------------------------------------|
| Pause 1,0 * T(BF_SEL) in ms                                                                                                |
| USM_PAUSE                                                                                                    |
| Description and Tip                                                                                                    |
| "Ultrasonic Pause Handling" Description USM_PAUSE> CR_USM_PRC (0x0C8) Select: naure time between 2 ultrasonic measurements |
|                                                                                                    |
| "Ultrasonic Pause Handling" Tip                                                                                            |
| USM_PAUSE                                                                                                    |
|                                                                                                    |

Help Contents

Not supported in this software revision.

USB Communication

Figure 30: USB Communications

| USB Commu | unications                                                                                |
|-----------|-------------------------------------------------------------------------------------------|
|           | PicoProg Settings                                                                         |
|           | Disable USB Handle<br>PicoProg FW Path                                                    |
|           | C:\Program Files (x86)\aca\data\PicoProgFW_GP30_v21.hex     Change     GP30 Communication |
|           | Last_Com_Action Stop_meas Comm w/ GP30 OK Read_Res USB Error                              |
|           |                                                                                           |

As described in chapter "Software Installation".

About

Displays software version number together with general information about software and **ams**.

## 6 Schematics, Layers and BOM

### Figure 31:

**GP30-DEMO MODULE Schematics** 

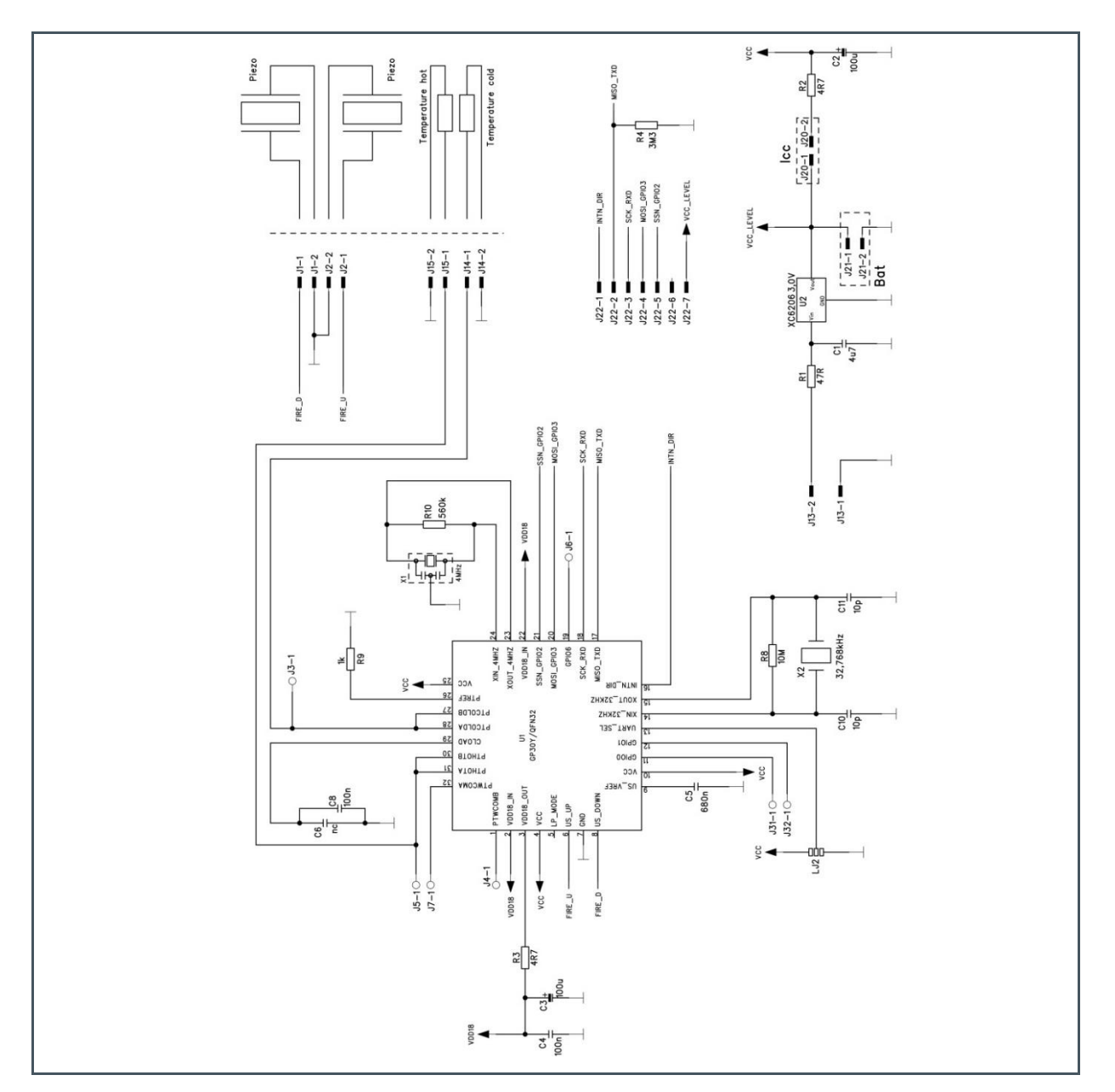

### Figure 32: GP30-DEMO MODULE Layout (200% size)

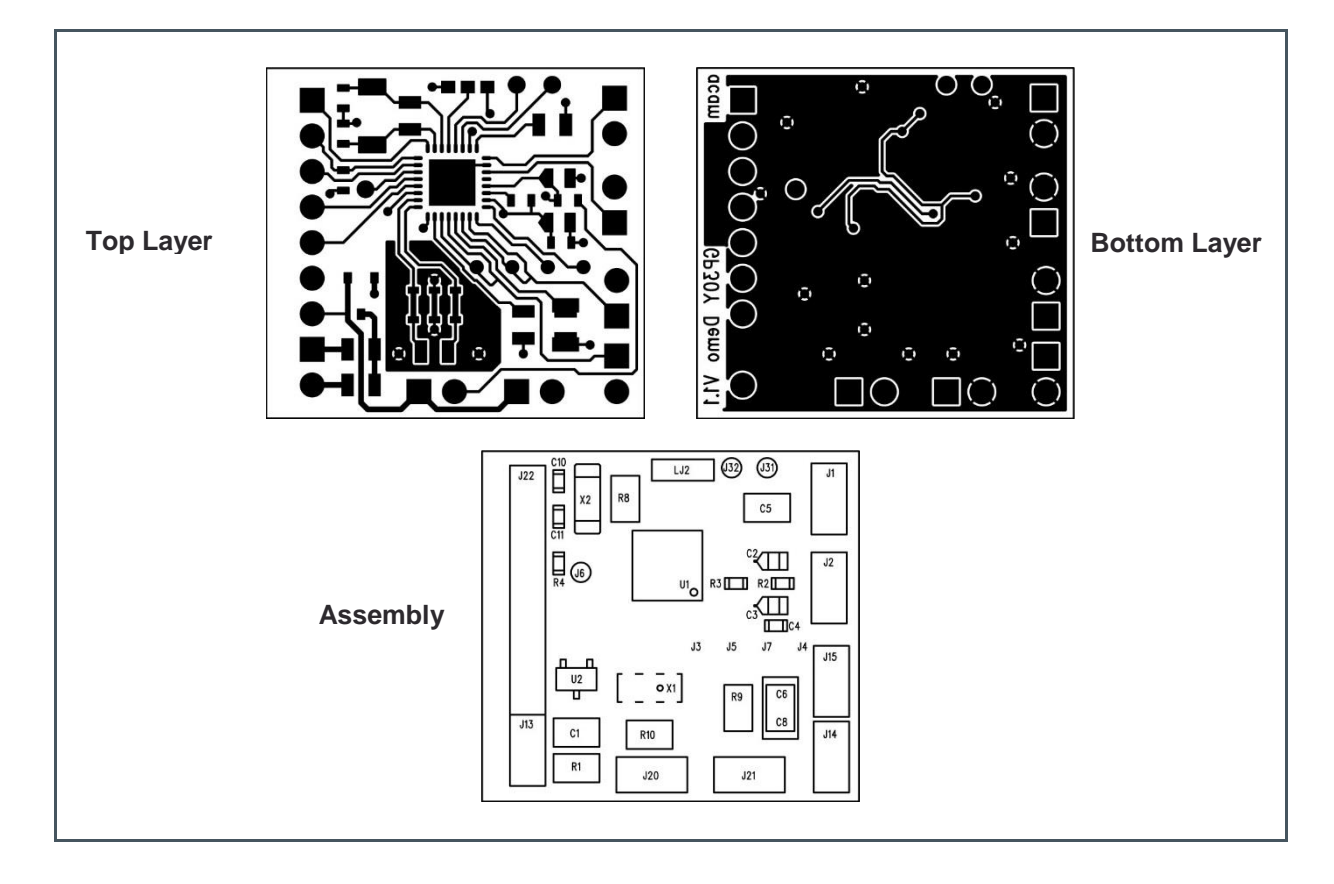

### Figure 33: Bill of Materials for GP30 Demo Module

| Item | Qty | Reference | Value      | Part Desc | Туре                     |
|------|-----|-----------|------------|-----------|--------------------------|
| 1    | 1   | U1        | TDC-GP30   | QFN32     | TDC-GP30 UFC ams         |
| 2    |     | U2        | 3.0 V      | XC6206    | Voltage regulator        |
| 3    | 1   | X1        | 4 MHz      | CSTR_G    | Ceramic resonator Murata |
| 4    | 1   | X2        | 32.768 kHz | KX-327XS  | Quartz crystal Geyer     |
| 5    | 1   | C1        | 4.7 µF     | C805      | Chip capacitor           |
| 6    | 2   | C2,C3     | 100 µF     | F95_P     | Solid tantalum           |
| 7    | 1   | C4        | 100 nF     | CC603     | Chip capacitor           |
| 8    | 1   | C5        | 680 nF     | C805      | Chip capacitor           |
| 9    | 1   | C6        | Nc         | C805      | Chip capacitor           |
| 10   | 1   | C8        | 100 nF     | C1206     | Chip capacitor           |
| 11   | 2   | C10, C11  | 10 pF      | CC603     | Chip capacitor           |
| 12   | 1   | R1        | 47 Ω       | R805      | Chip resistor            |
| 13   | 2   | R2, R3    | 4.7 Ω      | R603      | Chip resistor            |
| 14   | 1   | R4        | 3.3 MΩ     | R603      | Chip resistor            |

| Item | Qty | Reference | Value   | Part Desc   | Туре                                            |
|------|-----|-----------|---------|-------------|-------------------------------------------------|
| 15   | 1   | R8        | 10 MΩ   | R805        | Chip resistor                                   |
| 16   | 1   | R9        | 1 k Ω   | R805        | Chip resistor                                   |
| 17   | 1   | R10       | 560 k Ω | R805        | Chip resistor                                   |
| 18   | 1   | J13       | 2.pol   | ST/254_2    | Connector for power supply (combined with J22)  |
| 19   | 1   | J22       | 7.pol   | ST/254_7_1R | Connector for SPI interface (combined with J13) |
| 20   | 1   | J20       | 2.pol   | ST/254_2    | Jumper for current measurement of Vcc           |
| 21   | 1   | LJ2       | 3 pol.  |             | Solder bridge to select between SPI & UART      |

## 7 Reference Modules and Transducers

## 7.1 Modules

**ams** has a close cooperation with Qingdao iESLab to support customers with complete ultrasonic flow modules for water and gas. For water, iESLab offers pipes made of brass and made of plastic and modules can be ordered un-calibrated or calibrated. The gas meter modules are made of plastic and come un-calibrated, as the final housing will have a major impact on the calibration.

### 7.1.1 Water Meter Modules Made of Brass

DN15 and DN20 modules come with tubes made of brass and the sensor frontend are based on TDC-GP22.

Figure 34: Water Meter Module, Brass

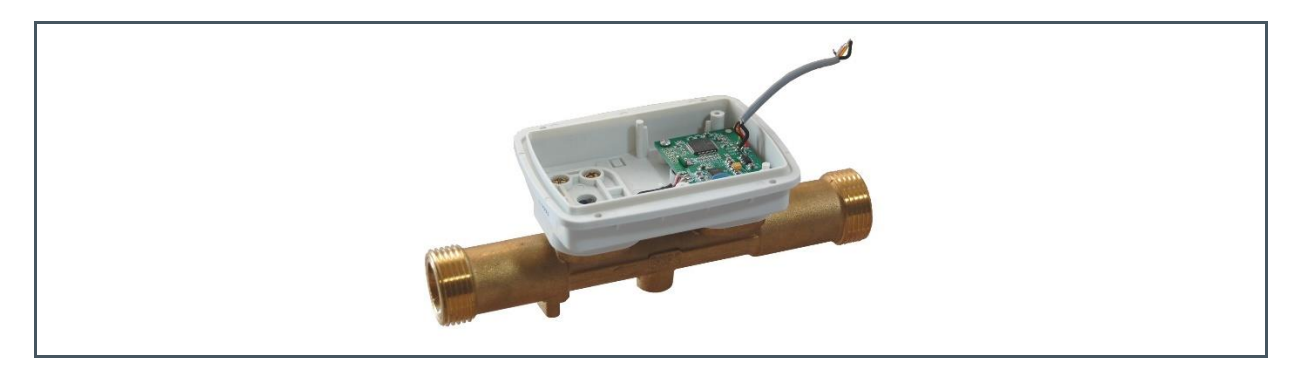

### Figure 35: Ordering Information

| Ordering Code | Description                                                   | Part Number        | Markup Information <sup>(1)</sup>      |
|---------------|---------------------------------------------------------------|--------------------|----------------------------------------|
| t.b.d.        | Water meter module with brass<br>pipeline<br>No calibration   | IA-UWM-1-GP22-DN20 | IA-UWM-1-GP22-DN20-<br>YYYYMMDD-SSSSSS |
| t.b.d.        | Water meter module with brass<br>pipeline<br>With calibration | IA-UWM-2-GP22-DN20 | IA-UWM-2-GP22-DN20-<br>YYYYMMDD-SSSSSS |

(1) YYYY = year, MM = month, DD = day, SSSSSS = product serial number that day

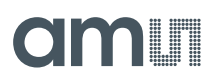

### Figure 36: Measurement Characteristics

| Nominal Diameter [mm]                                     | 15                                                    | 20    | 25                         | 32     | 40     |
|-----------------------------------------------------------|-------------------------------------------------------|-------|----------------------------|--------|--------|
| Starting Flow [m <sup>3</sup> /h]                         | 0.002                                                 | 0.003 | 0.003                      | 0.005  | 0.005  |
| Minimum Flow Rate Q <sub>1</sub> [m <sup>3</sup> /h]      | 0.010                                                 | 0.016 | 0.025                      | 0.040  | 0.064  |
| Transitional Flow Rate Q <sub>2</sub> [m <sup>3</sup> /h] | 0.016                                                 | 0.025 | 0.040                      | 0.064  | 0.100  |
| Permanent Flow Rate Q <sub>3</sub> [m <sup>3</sup> /h]    | 2.500                                                 | 4.000 | 6.300                      | 10.000 | 16.000 |
| Overload Flow Rate Q <sub>4</sub> [m <sup>3</sup> /h]     | 3.125                                                 | 5.000 | 7.875                      | 12.500 | 20.000 |
| Flow Range Ratio R (Q <sub>3</sub> /Q <sub>1</sub> )      |                                                       |       | R250 <sup>(1)</sup> , R400 |        |        |
| Accuracy Class                                            | Class 2                                               |       |                            |        |        |
| Temperature Class                                         | T30 <sup>(1)</sup> , T50                              |       |                            |        |        |
| Sample Rate                                               | 0.5 Hz to 4 Hz, fixed or self-adopting <sup>(1)</sup> |       |                            |        |        |
| Maximum Admissible Pressure                               | 1.0 MPa                                               |       |                            |        |        |
| Pressure Loss Range                                       | < 63 kPa < 40 kPa                                     |       |                            |        |        |
| Flow Data Storage                                         | Accumulated volume 90 days                            |       |                            |        |        |

(1) Default

### 7.1.2 Water Meter Modules Made of Plastic

DN15 and DN20 modules come with tubes made of plastic and the sensor frontend are based on TDC-GP30.

Figure 37: Water Meter Module, Plastic

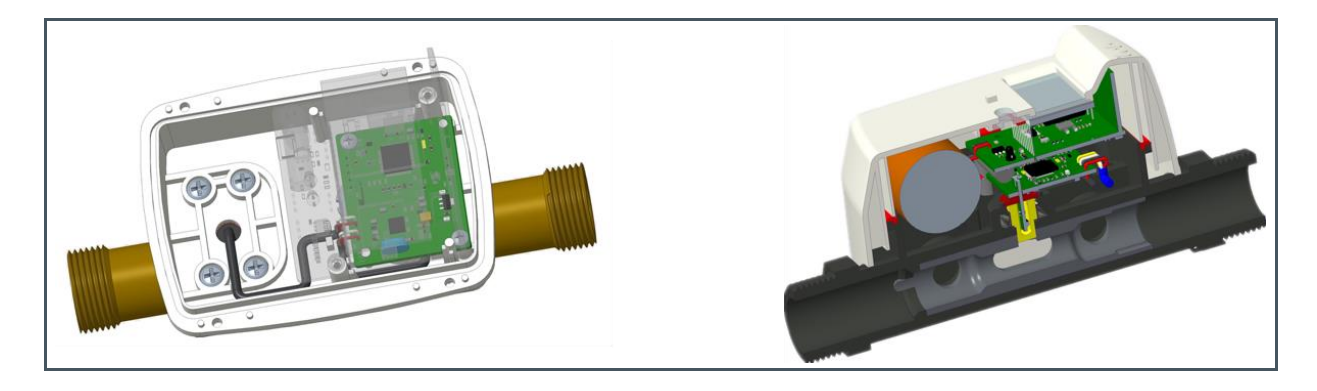

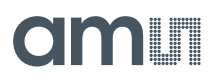

### Figure 38:

#### **Ordering Information**

| Ordering Code | Description                                                     | Part Number        | Markup Information <sup>(1)</sup>      |
|---------------|-----------------------------------------------------------------|--------------------|----------------------------------------|
| t.b.d.        | Water meter module with plastic<br>pipeline<br>No calibration   | IA-UWM-3-GP30-DN20 | IA-UWM-3-GP30-DN20-<br>YYYYMMDD-SSSSSS |
| t.b.d.        | Water meter module with plastic<br>pipeline<br>With calibration | IA-UWM-4-GP30-DN20 | IA-UWM-4-GP30-DN20-<br>YYYYMMDD-SSSSSS |

(1) YYYY = year, MM = month, DD = day, SSSSSS = product serial number that day

#### Figure 39:

**Measurement Characteristics** 

| Nominal Diameter [mm]                                     | 15       | 20        | 25                         | 32       | 40     |
|-----------------------------------------------------------|----------|-----------|----------------------------|----------|--------|
| Starting Flow [m <sup>3</sup> /h]                         | 0.002    | 0.003     | 0.003                      | 0.005    | 0.005  |
| Minimum Flow Rate Q1 [m3/h]                               | 0.010    | 0.016     | 0.025                      | 0.040    | 0.064  |
| Transitional Flow Rate Q <sub>2</sub> [m <sup>3</sup> /h] | 0.016    | 0.025     | 0.040                      | 0.064    | 0.100  |
| Permanent Flow Rate Q <sub>3</sub> [m <sup>3</sup> /h]    | 2.500    | 4.000     | 6.300                      | 10.000   | 16.000 |
| Overload Flow Rate Q <sub>4</sub> [m <sup>3</sup> /h]     | 3.125    | 5.000     | 7.875                      | 12.500   | 20.000 |
| Flow Range Ratio R (Q <sub>3</sub> /Q <sub>1</sub> )      |          |           | R250 <sup>(1)</sup> , R400 |          |        |
| Accuracy Class                                            |          |           | Class 2                    |          |        |
| Temperature Class                                         |          |           | T30 <sup>(1)</sup> , T50   |          |        |
| Sample Rate                                               |          | 8 Hz      | to 32 Hz (8 Hz de          | fault)   |        |
| Maximum Admissible Pressure                               |          | up to 1.6 | 6 MPa (1.0 MPa @           | default) |        |
| Pressure Loss Range                                       | < 40 kPa |           |                            |          |        |
| Flow Data Storage                                         |          | Accur     | nulated volume 90          | ) days   |        |

(1) Default

## 7.1.3 Gas Meter Modules

The residential and industrial modules come with tubes made of plastic and the sensor frontend are based on TDC-GP22.

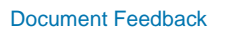

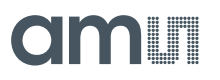

Figure 40: Gas Meter Module, Brass

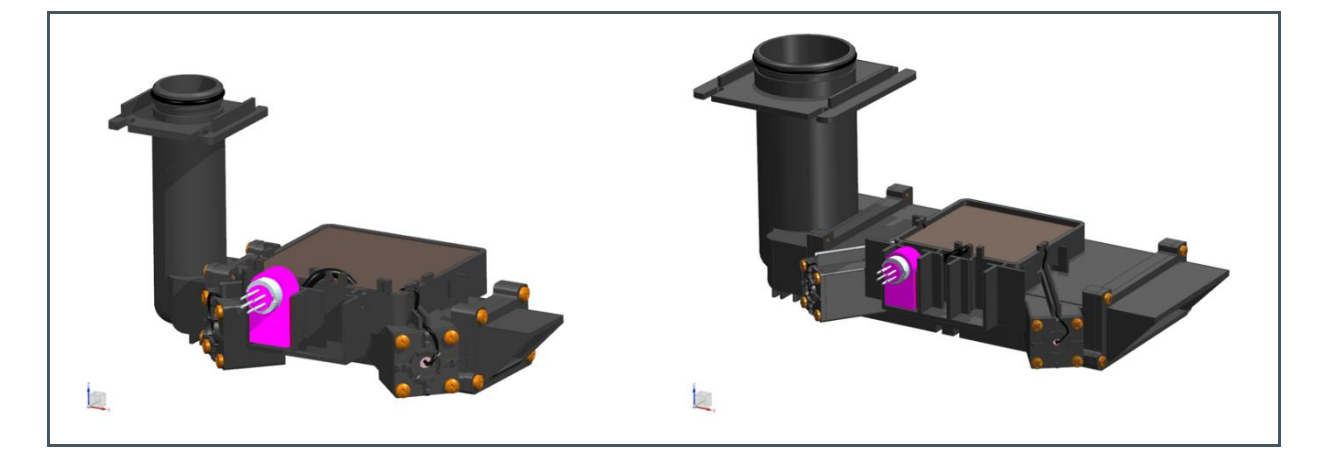

### Figure 41: Ordering Information

| Ordering Code | Description                                | Part Number | Markup Information <sup>(1)</sup> |
|---------------|--------------------------------------------|-------------|-----------------------------------|
| t.b.d.        | Gas meter module residential               | IA-UGM-1    | IA-UGM-1-YYYYMMDD-<br>SSSSSS      |
| t.b.d.        | Gas meter module industrial and commercial | IA-UGM-2    | IA-UGM-2-YYYYMMDD-<br>SSSSSS      |

(1) YYYY = year, MM = month, DD = day, SSSSSS = product serial number that day

### Figure 42: Measurement Characteristics

| Application              | Residential                                                                           | Commercial & Industrial |  |
|--------------------------|---------------------------------------------------------------------------------------|-------------------------|--|
| Flow Range               | G1.6 to G4                                                                            | G6 to G25               |  |
| Flow Range Ratio         | R250                                                                                  | R350                    |  |
| Accuracy Class           | Class 1.5                                                                             | Class 1.5               |  |
| Temperature Range        | -15°C t                                                                               | to 45°C                 |  |
| Pressure Range           | 60 to 1                                                                               | 50 kPa                  |  |
| Sampling Frequency       | 0.5 to 4 Hz @                                                                         | working mode            |  |
| Outputs                  | Temperature, pressure (optional), flow under working condition and standard condition |                         |  |
| Auto-calibration for Gas | Ye                                                                                    | es                      |  |
| Compensation             | Temperature and pressure                                                              |                         |  |
| Power Consumption        | < 50µA @ 4 Hz sampling rate                                                           |                         |  |

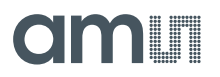

Contact information:

Qingdao iESLab Electronic Co., Ltd. High-tech Zone, Han Yu Valley Building A2-3 17 layers, Ningxia Road 288, Qingdao Software Park Building 3, Room 601, Qingdao, 266070, China

http://en.qdies.com

Mr. WANG Chuan Mobile: +86 177-5310-5044 Email: wangchuan@ieslab.cn Address: No. 1677, Kehang Rd., Licheng Dist., Jinan City, Shandong, PR. China WeChat: wangchuan9418

## 7.2 Transducers

For transducers we recommend products from Zhejiang Jiakang Electronics Co., Ltd.:

#### Figure 43:

Zhejiang Jiakang Ultrasonic Transducers

| Part Number           | Frequency                                                                                                    | Drawing |
|-----------------------|----------------------------------------------------------------------------------------------------|---------|
| Gas Meters            | ·                                                                                                    |         |
| PSC500K018060H2AD2-B1 | f: 500 ± 10 kHz<br>Cp 470 pF ± 10%<br>Top -35 to 70 ℃                                                                                                    |         |
| PSC200K018102H3AD0-B1 | f: 200 ± 10 kHz<br>Cp 2000 pF ± 20%<br>Top -35 to 70 °C                                                                                                    |         |
| PSC200K018102H3AD1-B1 | f: $200 \pm 10 \text{ kHz}$<br>Cp $430 \text{ pF} \pm 20\%$<br>Top $-35 \text{ to } 70 \text{ °C}$<br>Angle $12^{\circ} \text{ (average)}$<br>Q $2.9 \pm 0.3 \text{ g}$ |         |

| Part Number                                     | Frequency                                                                                                    | Drawing                                                                                                    |
|-------------------------------------------------|----------------------------------------------------------------------------------------------------|----------------------------------------------------------------------------------------------------|
| PSC200K016191H2AD1-B1                           | f: 200 ± 10 kHz<br>Cp 600 pF ± 20%<br>Top -35 to 70 °C<br>Angle > 6° (half angle)                                                                                                    | ●<br>●<br>●<br>19,1<br>■<br>■<br>■<br>■<br>■<br>■<br>■<br>■<br>■<br>■<br>■<br>■<br>■<br>■<br>■<br>■<br>■<br>■<br>■                                                                                                    |
| Water Meters                                    | ·                                                                                                    |                                                                                                    |
| PSC1.0M020100H2AD0-<br>B0/PSC1.0M020107H2AD0-B0 | f: $1.0 \pm 0.1 \text{ MHz}$<br>R1MHz $100 \text{ to } 350 \Omega$<br>Cp $1300 \text{ pF} \pm 20\%$<br>Top $-40 \text{ to } 85 ^{\circ}\text{C}$<br>S >800mV<br>(@ 2Vpp, 110mm)           |                                                                                                    |
| PSC1.0M019168H2AD2-B0                           | f: 1.0 ± 0.1 MHz<br>R1MHz 150 to 400 Ω<br>Cp 1000 pF ± 20%<br>Top -40 to 85 °C<br>S >700mV<br>(@ 2Vpp, 110mm)                                                                             | 019.2:0.05<br>019.2:0.05<br>019.2:                             |
| PSC1.0M020160H2AD1-B0                           | f: $1.0 \pm 0.1 \text{ MHz}$ R1MHz $150 \text{ to } 350 \Omega$ Cp $1200 \text{ pF} \pm 20\%$ Top $-40 \text{ to } 85 \ ^{\circ}\text{C}$ S       >800mV         (@ 2Vpp, 110mm)          |                                                                                                    |
| PSC1.0M014083H2AD2-B0                           | f: $1.0 \pm 0.1 \text{ MHz}$<br>R1MHz 500 to 1500 Ω<br>Cp 600 pF ± 20%<br>Top -40 to 85 °C<br>S >450mV<br>(@ 2Vpp, 110mm)                                                                 | ●14.8±0.1<br>●14.8±0.1<br>●14.8±0.1 |
| PSC1.0M022300H2AD4-B0                           | f: $1.0 \pm 0.1 \text{ MHz}$ R1MHz $150 \text{ to } 500 \Omega$ Cp $1300 \text{ pF} \pm 20\%$ Top $-40 \text{ to } 85 \ ^{\circ}\text{C}$ S>700mV(@ 2Vpp, 110mm)                          |                                                                                                    |
| PSC2.0M014083H2AD2-B0                           | f: $2.0 \pm 0.1 \text{ MHz}$<br>R1MHz $100 \text{ to } 400 \Omega$<br>Cp $1200 \text{ pF} \pm 20\%$<br>Top $-40 \text{ to } 85 ^{\circ}\text{C}$<br>S $>450 \text{mV}$<br>(@ 2Vpp, 110mm) | al4 8±01     L     H.3±01       可     可     G       現料外売     32±01       現料外売     32±01                                                                                                    |

| Part Number           | Frequency                                                                                                    | Drawing |
|-----------------------|----------------------------------------------------------------------------------------------------|---------|
| PSC2.0M018223H2AD2-B0 | f:       2.0 ± 0.1 MHz         R1MHz       150 to 500 Ω         Cp       1100 pF ± 20%         Top       -40 to 85 °C         S       >200mV         (@ 3Vpp, 140mm) |         |
| PSC4.0M018223H2AD2-B0 | f:       4.0 ± 0.2 MHz         R1MHz       30 to 150 Ω         Cp       2050 pF ± 20%         Top       -40 to 85 °C         S       >200mV         (@ 3Vpp, 140mm)  |         |

(1) Tstrg = -40 to  $85^{\circ}$ C for all parts

Contact information:

Zhejiang Jiakang Electronics Co., Ltd. No.1188 Jiahang Road, Jiaxing City, Zhejiang Province, China http://www.jkelec.com/ dym@jkelec.com Tel. 13967380228 ayq@jkelec.com Tel. 13857347855

## 8 **Revision Information**

| Changes from previous version to current revision v1-00                                                             | Page                |
|----------------------------------------------------------------------------------------------------|---------------------|
| Section 7, Reference Modules and Transducers, added                                                                 | 31ff                |
|                                                                                                    |                     |
|                                                                                                    |                     |
|                                                                                                    |                     |
|                                                                                                    |                     |
|                                                                                                    |                     |
|                                                                                                    |                     |
| <ul> <li>Page and figure numbers for the previous version may differ from page and figure numbers in the</li> </ul> | e current revision. |

Correction of typographical errors is not explicitly mentioned.

## 9 Legal Information

#### **Copyrights & Disclaimer**

Copyright ams AG, Tobelbader Strasse 30, 8141 Premstaetten, Austria-Europe. Trademarks Registered. All rights reserved. The material herein may not be reproduced, adapted, merged, translated, stored, or used without the prior written consent of the copyright owner.

Demo Kits, Evaluation Kits and Reference Designs are provided to recipient on an "as is" basis for demonstration and evaluation purposes only and are not considered to be finished end-products intended and fit for general consumer use, commercial applications and applications with special requirements such as but not limited to medical equipment or automotive applications. Demo Kits, Evaluation Kits and Reference Designs have not been tested for compliance with electromagnetic compatibility (EMC) standards and directives, unless otherwise specified. Demo Kits, Evaluation Kits and Reference Designs shall be used by qualified personnel only.

ams AG reserves the right to change functionality and price of Demo Kits, Evaluation Kits and Reference Designs at any time and without notice.

Any express or implied warranties, including, but not limited to the implied warranties of merchantability and fitness for a particular purpose are disclaimed. Any claims and demands and any direct, indirect, incidental, special, exemplary or consequential damages arising from the inadequacy of the provided Demo Kits, Evaluation Kits and Reference Designs or incurred losses of any kind (e.g. loss of use, data or profits or business interruption however caused) as a consequence of their use are excluded.

ams AG shall not be liable to recipient or any third party for any damages, including but not limited to personal injury, property damage, loss of profits, loss of use, interruption of business or indirect, special, incidental or consequential damages, of any kind, in connection with or arising out of the furnishing, performance or use of the technical data herein. No obligation or liability to recipient or any third party shall arise or flow out of ams AG rendering of technical or other services.

#### **RoHS Compliant & ams Green Statement**

**RoHS Compliant:** The term RoHS compliant means that ams AG products fully comply with current RoHS directives. Our semiconductor products do not contain any chemicals for all 6 substance categories, including the requirement that lead not exceed 0.1% by weight in homogeneous materials. Where designed to be soldered at high temperatures, RoHS compliant products are suitable for use in specified lead-free processes.

**ams Green (RoHS compliant and no Sb/Br):** ams Green defines that in addition to RoHS compliance, our products are free of Bromine (Br) and Antimony (Sb) based flame retardants (Br or Sb do not exceed 0.1% by weight in homogeneous material).

**Important Information:** The information provided in this statement represents ams AG knowledge and belief as of the date that it is provided. ams AG bases its knowledge and belief on information provided by third parties, and makes no representation or warranty as to the accuracy of such information. Efforts are underway to better integrate information from third parties. ams AG has taken and continues to take reasonable steps to provide representative and accurate information but may not have conducted destructive testing or chemical analysis on incoming materials and chemicals. ams AG and ams AG suppliers consider certain information to be proprietary, and thus CAS numbers and other limited information may not be available for release.

| Headquarters            | Please visit our website at www.ams.com                                       |
|-------------------------|-------------------------------------------------------------------------------|
| ams AG                  | Buy our products or get free samples online at www.ams.com/Products           |
| Tobelbader Strasse 30   | Technical Support is available at www.ams.com/Technical-Support               |
| 8141 Premstaetten       | Provide feedback about this document at www.ams.com/Document-Feedback         |
| Austria, Europe         | For sales offices, distributors and representatives go to www.ams.com/Contact |
| Tel: +43 (0) 3136 500 0 | For further information and requests, e-mail us at ams_sales@ams.com          |
|                         |                                                                               |

## **X-ON Electronics**

Largest Supplier of Electrical and Electronic Components

Click to view similar products for Multiple Function Sensor Development Tools category:

Click to view products by ScioSense manufacturer:

Other Similar products are found below :

MAXWSNENV# STEVAL-MKIT01V1 KT-02-25%-TB200A-E KT-TVOC-200-TB200A KT-NmHc-200-TB200A PIM520 PIM518 PIM519 PIM502 AS7022-EVALKIT ALTEHTG2SMIP OB1203SD-U-EVK MIKROE-4265 ARG-LDKT A000070 EV\_ICG-20660L GX-F15A GX-F8B GX-H12A-P 1093 MIKROE-2455 MIKROE-2458 MIKROE-2507 MIKROE-2508 MIKROE-2516 MIKROE-2529 1458 MIKROE-1628 176 189 1893 2106 ATQT4-XPRO GP30-DEMO MODULE GX-F12AI-P GX-F15A-P GX-F8A GX-F8A-P GX-H15A-P GX-H8A GX-H8A-P GX-F15AI-P GX-FL15A-P AAS-AQS-UNO DFR0018 DFR0165 DFR0280 KIT0011 SEN0153 SEN0213